**BECKHOFF** New Automation Technology

Original-Handbuch | DE

CP22xx

Panel-PC

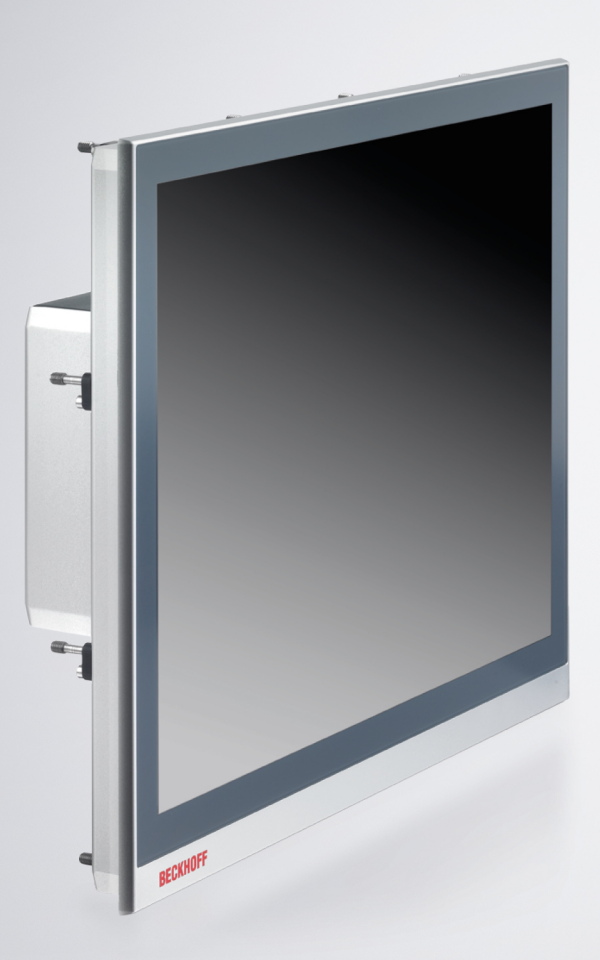

# Inhaltsverzeichnis

| 1  | Hinweise zur Dokumentation |           |                                               |           |  |
|----|----------------------------|-----------|-----------------------------------------------|-----------|--|
| 2  | Zu lh                      | rer Siche | rheit                                         | . 6       |  |
|    | 2.1                        | Signalwö  | orter                                         | . 6       |  |
|    | 2.2                        | Bestimm   | ungsgemäße Verwendung                         | . 6       |  |
|    | 2.3                        | Grundleg  | gende Sicherheitshinweise                     | . 7       |  |
|    | 2.4                        | Sorgfalts | pflicht des Betreibers                        | . 7       |  |
|    | 2.5                        | Hinweise  | zur Informationssicherheit                    | . 8       |  |
| 3  | Prod                       | uktübersi | cht                                           | . 9       |  |
|    | 3.1                        | Aufbau    |                                               | 11        |  |
|    | 3.2                        | Schnittst | ellenbeschreibung                             | 13        |  |
|    |                            | 3.2.1     | Spannungsversorgung                           | 14        |  |
|    |                            | 3.2.2     | Ethernet RJ45                                 | 15        |  |
|    |                            | 3.2.3     | USB                                           | 17        |  |
|    |                            | 3.2.4     | DVI                                           | 18        |  |
|    |                            | 3.2.5     | RS232                                         | 18        |  |
|    | 3.3                        | Optional  | e Schnittstellen                              | 19        |  |
|    | 3.4                        | Typensc   | hild                                          | 21        |  |
| 4  | Inbet                      | riebnahm  | ne                                            | 23        |  |
|    | 4.1                        | Transpor  | t und Auspacken                               | 24        |  |
|    | 4.2                        | Schaltsc  | hrankeinbau                                   | 25        |  |
|    | 4.3                        | Panel-P0  | Canschließen                                  | 27        |  |
|    |                            | 4.3.1     | Montage Spannungsversorgungsleitung           | 28        |  |
|    |                            | 4.3.2     | Erdung des Panel-PCs                          | 30        |  |
|    |                            | 4.3.3     | Leitungen und Spannungsversorgung anschließen | 31        |  |
|    | 4.4                        | Panel-P0  | C ein- und ausschalten                        | 33        |  |
| 5  | Beck                       | hoff Devi | ce Manager                                    | 35        |  |
| 6  | Διιβρ                      | rbetriebr | ahme                                          | 37        |  |
| Ŭ  | 6.1                        | Spannun   | asversoraung und Leitungen trennen            | 37        |  |
|    | 6.2                        | Demonta   | age und Entsorgung                            | 38        |  |
| 7  | Inoto                      | ndhaltun  |                                               | 10        |  |
| '  | 1115ta                     | Poinique  | g                                             | <b>40</b> |  |
|    | 7.1                        | Wortung   | y                                             | 40        |  |
|    | 1.2                        |           | Austauach Pattaria                            | 42        |  |
|    |                            | 7.2.1     | Austausch Speichermedien                      | 44        |  |
|    |                            | 7.2.2     |                                               | 40        |  |
|    |                            | 7.2.3     | Austausch Dichtung                            | 40        |  |
| -  |                            | 1.2.4     | Austauson Dionturity                          | 49<br>-   |  |
| 8  | Hilfe                      | bei Störu | ingen                                         | 51        |  |
| 9  | Tech                       | nische Da | aten                                          | 52        |  |
| 10 | Anha                       | ing       |                                               | 53        |  |
|    | 10.1                       | Service ι | und Support                                   | 53        |  |
|    | 10.2                       | Zulassur  | igen                                          | 54        |  |

## BECKHOFF

## **1** Hinweise zur Dokumentation

Diese Beschreibung wendet sich ausschließlich an ausgebildetes Fachpersonal der Steuerungs- und Automatisierungstechnik, das mit den geltenden nationalen Normen vertraut ist.

Zur Installation und Inbetriebnahme der Komponenten ist die Beachtung der Dokumentation und der nachfolgenden Hinweise und Erklärungen unbedingt notwendig.

Das Fachpersonal ist verpflichtet, stets die aktuell gültige Dokumentation zu verwenden.

Das Fachpersonal hat sicherzustellen, dass die Anwendung bzw. der Einsatz der beschriebenen Produkte alle Sicherheitsanforderungen, einschließlich sämtlicher anwendbaren Gesetze, Vorschriften, Bestimmungen und Normen erfüllt.

#### Disclaimer

Diese Dokumentation wurde sorgfältig erstellt. Die beschriebenen Produkte werden jedoch ständig weiterentwickelt.

Wir behalten uns das Recht vor, die Dokumentation jederzeit und ohne Ankündigung zu überarbeiten und zu ändern.

Aus den Angaben, Abbildungen und Beschreibungen in dieser Dokumentation können keine Ansprüche auf Änderung bereits gelieferter Produkte geltend gemacht werden.

#### Marken

Beckhoff<sup>®</sup>, TwinCAT<sup>®</sup>, TwinCAT/BSD<sup>®</sup>, TC/BSD<sup>®</sup>, EtherCAT<sup>®</sup>, EtherCAT G<sup>®</sup>, EtherCAT G10<sup>®</sup>, EtherCAT P<sup>®</sup>, Safety over EtherCAT<sup>®</sup>, TwinSAFE<sup>®</sup>, XFC<sup>®</sup>, XTS<sup>®</sup> und XPlanar<sup>®</sup> sind eingetragene und lizenzierte Marken der Beckhoff Automation GmbH.

Die Verwendung anderer in dieser Dokumentation enthaltenen Marken oder Kennzeichen durch Dritte kann zu einer Verletzung von Rechten der Inhaber der entsprechenden Bezeichnungen führen.

# Ether**CAT**

EtherCAT<sup>®</sup> ist eine eingetragene Marke und patentierte Technologie lizenziert durch die Beckhoff Automation GmbH, Deutschland

#### Copyright

© Beckhoff Automation GmbH & Co. KG, Deutschland.

Weitergabe sowie Vervielfältigung dieses Dokuments, Verwertung und Mitteilung seines Inhalts sind verboten, soweit nicht ausdrücklich gestattet.

Zuwiderhandlungen verpflichten zu Schadenersatz. Alle Rechte für den Fall der Patent-, Gebrauchsmusteroder Geschmacksmustereintragung vorbehalten.

#### Fremdmarken

In dieser Dokumentation können Marken Dritter verwendet werden. Die zugehörigen Markenvermerke finden Sie unter: <u>https://www.beckhoff.com/trademarks</u>.

# 2 Zu Ihrer Sicherheit

In dem Sicherheitskapitel werden zunächst die verwendeten Signalwörter und ihre Bedeutungen erläutert. Sie erhalten grundlegende Sicherheitshinweise, die für die Vermeidung von Personen- und Sachschäden essenziell sind.

#### Haftungsausschluss

Im Fall von Nichtbeachtung dieser Dokumentation und damit dem Einsatz der Geräte außerhalb der dokumentierten Betriebsbedingungen, ist Beckhoff von der Haftung ausgeschlossen.

### 2.1 Signalwörter

Im Folgenden werden die Signalwörter eingeordnet, die in der Dokumentation verwendet werden.

#### Warnung vor Personenschäden

▲ GEFAHR

Es besteht eine Gefährdung mit hohem Risikograd, die den Tod oder eine schwere Verletzung zur Folge hat.

#### **WARNUNG**

Es besteht eine Gefährdung mit mittlerem Risikograd, die den Tod oder eine schwere Verletzung zur Folge haben kann.

#### **▲ VORSICHT**

Es besteht eine Gefährdung mit geringem Risikograd, die eine leichte Verletzung zur Folge haben kann.

#### Warnung vor Sach- und Umweltschäden

#### **HINWEIS**

Es besteht eine mögliche Schädigung für Umwelt, Geräte oder Daten.

### 2.2 Bestimmungsgemäße Verwendung

Das Gerät ist für den Einsatz als Steuerungssystem im Maschinen- und Anlagenbau zur Automatisierung, Visualisierung und Kommunikation vorgesehen.

Die Frontseite des Geräts ist für ein Arbeitsumfeld entwickelt, welches der Schutzart IP65 genügt. Es besteht vollständiger Schutz gegen Berührungen und gegen Staub, sowie Schutz gegen Strahlwasser (Düse) aus beliebigem Winkel.

Die Rückseite ist für ein Arbeitsumfeld entwickelt, welches der Schutzart IP20 genügt. Es besteht Fingerschutz und Schutz gegen feste Fremdkörper ab 12,5 mm Durchmesser. Es besteht kein Schutz gegen Wasser. Der Betrieb des Geräts in nasser und staubiger Umgebung ist nicht gestattet.

Die angegebenen Grenzwerte für technische Daten müssen eingehalten werden.

Das Gerät ist innerhalb der dokumentierten Betriebsbedingungen einsetzbar.

#### Nicht bestimmungsgemäße Verwendung

Setzen Sie das Gerät nicht außerhalb der dokumentierten Betriebsbedingungen ein.

## 2.3 Grundlegende Sicherheitshinweise

Die folgenden Sicherheitshinweise müssen im Umgang mit dem Gerät beachtet werden.

#### Anwendungsbedingungen

- Setzen Sie das Gerät nicht unter extremen Umgebungsbedingungen ein.
- Setzen Sie das Gerät nur dann in explosionsgefährdeten Bereichen ein, wenn es explizit dafür ausgelegt ist.
- Führen Sie keine Arbeiten an dem Gerät unter Spannung durch. Schalten Sie immer die Versorgungsspannung für das Gerät ab, bevor Sie es montieren, Gerätekomponenten austauschen oder Störungen beheben. Davon ausgenommen ist der Austausch von Festplatten und 2½-SSDs im RAID-Verbund.
- Stecken oder Lösen Sie Steckverbindungen nie bei Gewitter. Es besteht Stromschlaggefahr.
- Sorgen Sie für Schutzerdung und Funktionserdung des Geräts.

#### Sachschäden, Datenverlust und Funktionsbeeinträchtigung

- Halten Sie sich bei eigenständigen Veränderungen der Soft- und Hardwarekonfigurationen an die Grenzen der Leistungsaufnahme und Verlustleistungen (dem Datenblatt zu Leistungsaufnahme und Verlustleistung zu entnehmen).
- Sorgen Sie dafür, dass nur ausgebildetes Fachpersonal der Steuerungs- und Automatisierungstechnik das Gerät bedient. Die Nutzung durch Unbefugte kann zu Sachschäden und Datenverlust führen.
- Sichern Sie die Spannungsversorgungszuleitung bei einem 24-V-DC-Netzteil zum Schutz der Zuleitung bei Kurzschluss entsprechend ihres Querschnitts ab.
- Löschen Sie das Gerät im Brandfall mit Pulver oder Stickstoff.

### 2.4 Sorgfaltspflicht des Betreibers

Der Betreiber muss sicherstellen, dass

- die Produkte nur bestimmungsgemäß verwendet werden (siehe Kapitel 2.2 <u>Bestimmungsgemäße</u> <u>Verwendung [▶ 6]</u>).
- die Produkte nur in einwandfreiem, funktionstüchtigem Zustand betrieben werden.
- nur ausreichend qualifiziertes und autorisiertes Personal die Produkte betreibt.
- die Betriebsanleitung stets in einem leserlichen Zustand und vollständig am Einsatzort der Produkte zur Verfügung steht.

## 2.5 Hinweise zur Informationssicherheit

Die Produkte der Beckhoff Automation GmbH & Co. KG (Beckhoff) sind, sofern sie online zu erreichen sind, mit Security-Funktionen ausgestattet, die den sicheren Betrieb von Anlagen, Systemen, Maschinen und Netzwerken unterstützen. Trotz der Security-Funktionen sind die Erstellung, Implementierung und ständige Aktualisierung eines ganzheitlichen Security-Konzepts für den Betrieb notwendig, um die jeweilige Anlage, das System, die Maschine und die Netzwerke gegen Cyber-Bedrohungen zu schützen. Die von Beckhoff verkauften Produkte bilden dabei nur einen Teil des gesamtheitlichen Security-Konzepts. Der Kunde ist dafür verantwortlich, dass unbefugte Zugriffe durch Dritte auf seine Anlagen, Systeme, Maschinen und Netzwerke verhindert werden. Letztere sollten nur mit dem Unternehmensnetzwerk oder dem Internet verbunden werden, wenn entsprechende Schutzmaßnahmen eingerichtet wurden.

Zusätzlich sollten die Empfehlungen von Beckhoff zu entsprechenden Schutzmaßnahmen beachtet werden. Weiterführende Informationen über Informationssicherheit und Industrial Security finden Sie in unserem <u>https://www.beckhoff.de/secguide</u>.

Die Produkte und Lösungen von Beckhoff werden ständig weiterentwickelt. Dies betrifft auch die Security-Funktionen. Aufgrund der stetigen Weiterentwicklung empfiehlt Beckhoff ausdrücklich, die Produkte ständig auf dem aktuellen Stand zu halten und nach Bereitstellung von Updates diese auf die Produkte aufzuspielen. Die Verwendung veralteter oder nicht mehr unterstützter Produktversionen kann das Risiko von Cyber-Bedrohungen erhöhen.

Um stets über Hinweise zur Informationssicherheit zu Produkten von Beckhoff informiert zu sein, abonnieren Sie den RSS Feed unter <u>https://www.beckhoff.de/secinfo</u>.

# 3 Produktübersicht

Der Einbau-Panel-PC CP22xx ist für den Einbau in die Front eines Schaltschranks konzipiert und stellt eine leistungsstarke Plattform für den Einsatz im Maschinen- und Anlagenbau dar.

Dank der Prozessoren können Sie den Panel-PC unter anderem für folgende Anwendungen einsetzen:

- diverse Automatisierungs- und Visualisierungsaufgaben
- umfangreiche IoT-Aufgaben mit Datenvorverarbeitung
- HMI-Applikationen
- Achssteuerungen
- kurze Zykluszeiten
- großvolumiges Datenhandling
- sonstige PC-Anwendungen

Der Panel-PC ist in den folgenden acht Displaygrößen mit entsprechenden Auflösungen in den Formaten Landscape oder Portrait verfügbar:

- 12 Zoll (800 x 600)
- 12,1 Zoll (1280 x 800)
- 15 Zoll (1024 x 768)
- 15,6 Zoll (1366 x 768)
- 18,5 Zoll (1366 x 768)
- 19 Zoll (1280 x 1024)
- 21,5 Zoll (1920 x 1080)
- 24 Zoll (1920 x 1080)

Das Gerät besitzt einen Multifinger-Touchscreen und ein Aluminiumgehäuse mit Glasfront mit IP65 auf der Frontseite und IP20 auf der Rückseite.

In der Grundausstattung beinhaltet der CP22xx die folgenden Aspekte:

- 3<sup>1</sup>/<sub>2</sub>"-Motherboard
- Intel<sup>®</sup>-Prozessor
- 2<sup>1</sup>/<sub>2</sub>"-Festplatte
- 1 Slot für 2<sup>1</sup>/<sub>2</sub>"-Festplatte/SSD, 1 Slot für CFast
- 24-V-DC-Netzteil

#### Tastererweiterung

Sie haben die Möglichkeit, folgende Panel-PCs ab Werk mit einer entsprechenden Tastererweiterung C9900-G0xx zu bestellen:

- CP2212 (C9900-G002)
- CP2213 (C9900-G009)
- CP2215 (C9900-G003)
- CP2216 (C9900-G004)
- CP2218 (C9900-G005)
- CP2219 (C9900-G006)
- CP2221 (C9900-G008)
- CP2224 (C9900-G007)

Die Tastererweiterung können Sie ausschließlich mit einem Gerät im Landscape-Format bestellen.

Erläuterungen zur Tastererweiterung und den Funktionen erhalten Sie im Handbuch zur <u>C9900-G00x-G02x</u>. Abbildung 1 stellt beispielhaft einen Panel-PC ohne (1) und mit (2) Tastererweiterung gegenüber.

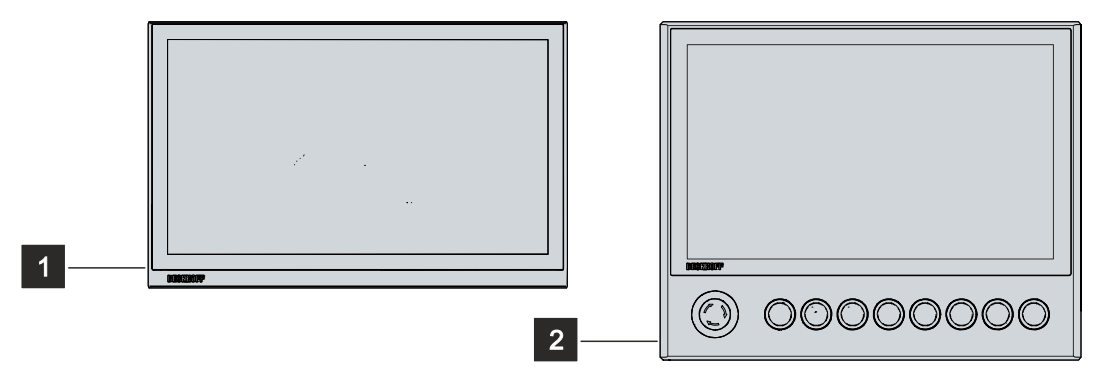

Abb. 1: Ohne und mit Tastererweiterung

## 3.1 Aufbau

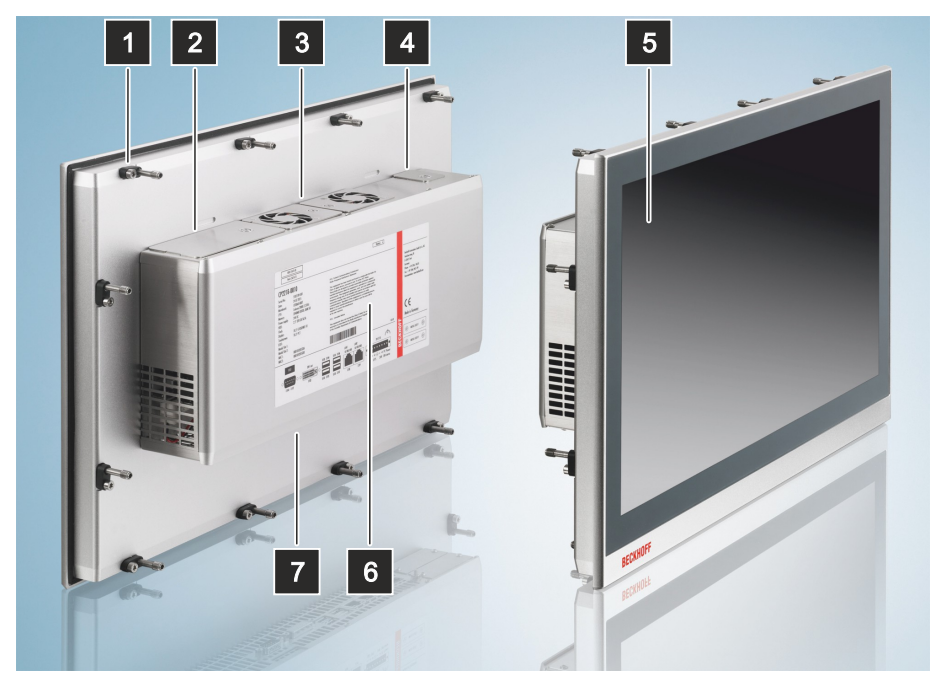

#### Abb. 2: Aufbau

#### Tab. 1: Legende Aufbau CP22xx

| Nr. | Komponente                  | Beschreibung                                       |
|-----|-----------------------------|----------------------------------------------------|
| 1   | Klemmhebel                  | Befestigung des Panel-PCs in der Schaltschrankwand |
| 2   | Zugang Speichermedien       | Speichermedien hinter der Abdeckung                |
| 3   | Zugang Lüfter               | Lüfterkassetten                                    |
| 4   | Zugang Batterie             | Batterie hinter der Abdeckung                      |
| 5   | Display und Touchscreenglas | Bedienung des Panel-PCs                            |
| 6   | Typenschild                 | Angaben zur Ausstattung des Panel-PCs              |
| 7   | Zugang Schnittstellen       | Schnittstellen an der Unterseite                   |

Optional können Sie folgende Geräte mit einer Edelstahlfront anstelle einer Aluminiumfront bestellen. Dafür müssen Sie das Gerät selbst und die unten genannte Bestelloption bestellen:

- CP2216 (Bestelloption Edelstahlfront: C9900-F945)
- CP2218 (Bestelloption Edelstahlfront: C9900-F946)
- CP2221 (Bestelloption Edelstahlfront: C9900-F948)

Die nachfolgende Abbildung zeigt den Aufbau eines Edelstahlgeräts:

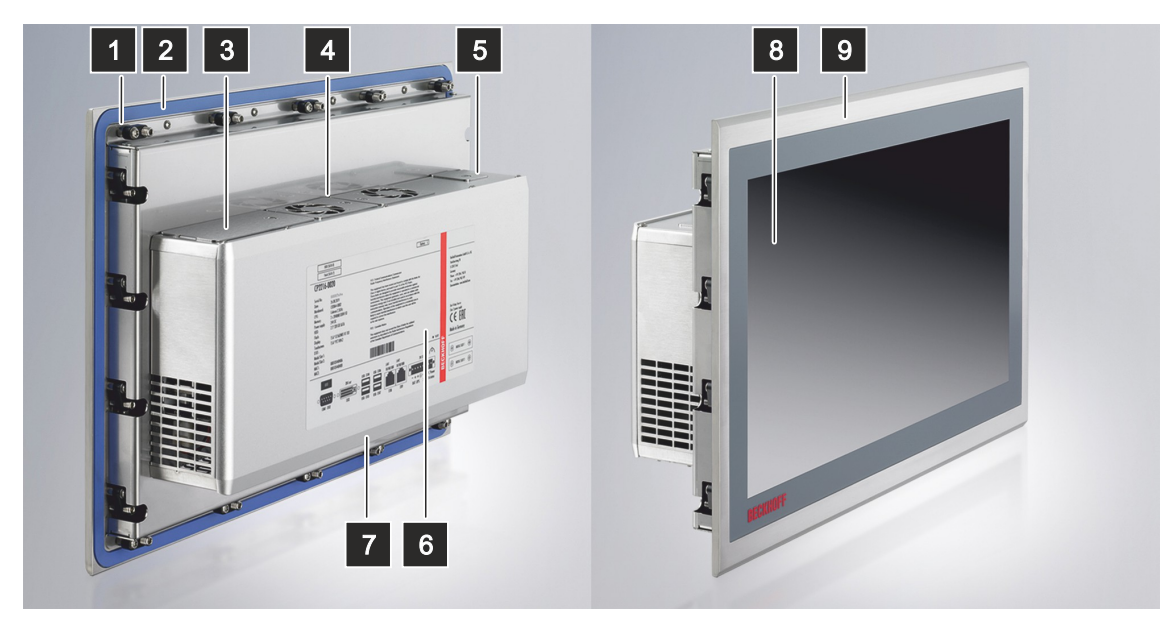

Abb. 3: Aufbau Edelstahlgerät

Tab. 2: Legende Aufbau CP22xx Edelstahlgerät

| Nr. | Komponente                  | Beschreibung                                           |
|-----|-----------------------------|--------------------------------------------------------|
| 1   | Klemmhebel                  | Befestigung des Panel-PCs in der Schaltschrankwand     |
| 2   | Silikondichtung             | Schutz des Anschlussbereichs vor Feuchtigkeit          |
| 3   | Zugang Speichermedien       | Speichermedien hinter der Abdeckung                    |
| 4   | Zugang Lüfter               | Lüfterkassetten                                        |
| 5   | Zugang Batterie             | Batterie hinter der Abdeckung                          |
| 6   | Typenschild                 | Angaben zur Ausstattung des Panel-PCs                  |
| 7   | Zugang Schnittstellen       | Schnittstellen an der Unterseite                       |
| 8   | Display und Touchscreenglas | Bedienung des Panel-PCs                                |
| 9   | Edelstahlfront              | Einsatz in Umgebungen mit höheren Hygieneanforderungen |

## BECKHOFF

## 3.2 Schnittstellenbeschreibung

In der Grundausstattung enthält der Panel-PC die folgenden Schnittstellen:

- Spannungsversorgung (X110)
- Ethernet RJ45 (X109, X108)
- USB (X104-X107)
- DVI (X103)
- RS232 (X102)

Die Schnittstellen befinden sich auf der Rückseite des Panel-PCs unten im Anschlussbereich. In Abhängigkeit der gewählten Displaygröße Ihres Geräts, ist der Anschlussraum unterschiedlich aufgestellt (siehe Abb. 4).

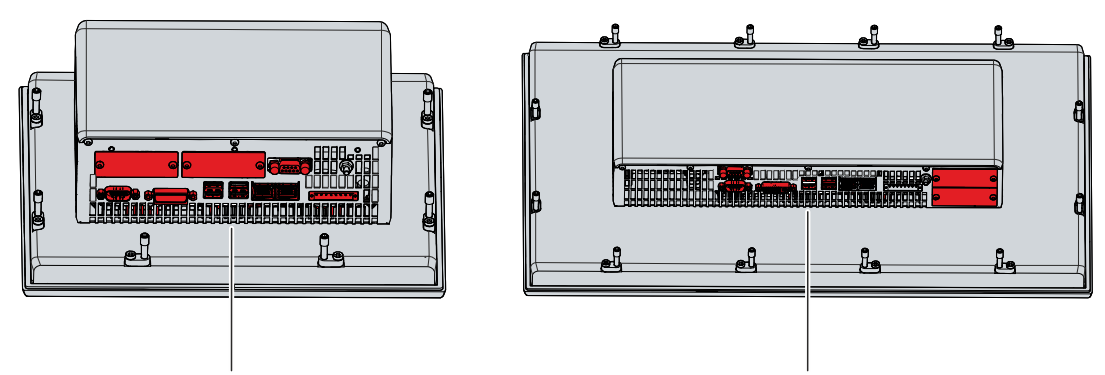

Abb. 4: Anschlussbereich

### 3.2.1 Spannungsversorgung

Der Panel-PC wird mit einer Nennspannung von 24 V versorgt. Der Anschluss an die Spannungsversorgung sowie die Schutzerdung des Geräts erfolgen über die 8-polige Spannungsbuchse (X110). Die Hauptversorgungsspannung müssen Sie zwischen PIN 5 (0 V) und PIN 6 (24 V) der Buchse anlegen. Ist der Panel-PC mit einer integrierten unterbrechungsfreien Spannungsversorgung (USV) ausgestattet, kann zusätzlich ein externes Akkupack an PIN 1 und 2 angeschlossen werden. Dafür bietet Beckhoff den Akkupack C9900-U330 an.

|     |   |   | X1 | 10 |   |   |   |  |
|-----|---|---|----|----|---|---|---|--|
| θ 1 | 8 | Ø | 8  | 8  | 8 | 8 | 8 |  |

Abb. 5: Spannungsbuchse Pin-Nummerierung

| Pin | Signal   | Beschreibung                                                         |
|-----|----------|----------------------------------------------------------------------|
| 1   | - BAT    | Minuspol des Akkupacks                                               |
| 2   | + BAT    | Pluspol des Akkupacks                                                |
| 3   | 27 V UPS | 27 V USV-Ausgang 2,5 A, Minus ist Pin 1 "- BAT"                      |
| 4   |          | Schutzerdung                                                         |
| 5   | -        | Minuspol Versorgungsspannung 24 V                                    |
| 6   | + 24 V   | Pluspol Versorgungsspannung 24 V                                     |
| 7   | PC-ON    | Eingang PC-ON                                                        |
| 8   | P-S      | Ausgang Power Status, Minus ist der Minuspol der Versorgungsspannung |

Für den Betrieb des gepufferten 24-V-Ausgangs müssen Sie PIN 1 (-) und PIN 3 (+) verwenden.

Der Stecker für die Spannungsversorgung ist für 16 A spezifiziert und kann Leitungsquerschnitte bis 1,5 mm<sup>2</sup> aufnehmen. Verwenden Sie bei langen Zuleitungen 1,5 mm<sup>2</sup>, um einen niedrigen Spannungsabfall an der Zuleitung zu erreichen. Es sollten mindestens 22 V am Spannungsstecker des Panel-PCs anliegen, damit bei Spannungsschwankungen der PC eingeschaltet bleibt. Der Stecker ist im Lieferumfang enthalten. Einen Ersatzstecker erhalten Sie bei Ihrem Beckhoff Vertrieb unter der folgenden Bestelloption:

C9900-P926: Stromversorgungsstecker für Panel-PC CP22xx

### 3.2.2 Ethernet RJ45

Der Panel-PC verfügt über zwei Gigabit-LAN-Anschlüsse (X108, X109). Die Ethernet-Standards 100Base-T, 1000Base-T und 2500Base-T ermöglichen den Anschluss entsprechender Netzwerkkomponenten und Datenraten von 100/1000/2500 MBit/s. Die erforderliche Geschwindigkeit wird automatisch gewählt. Folgende Tabelle ordnet die Datenraten und Controller den Gerätegenerationen zu:

| Tab. 4. Zuorunung Dalemalen und Controlle | Tab. | 4: | Zuordnung | Datenraten | und | Controller |
|-------------------------------------------|------|----|-----------|------------|-----|------------|
|-------------------------------------------|------|----|-----------|------------|-----|------------|

| Gerätegeneration | MBit/s             | Controller                                            |
|------------------|--------------------|-------------------------------------------------------|
| CP22xx-0020      | 100/1000           | Intel <sup>®</sup> i219 für LAN1 und i210 für<br>LAN2 |
| CP22xx-0030      | 100/1000           | Intel <sup>®</sup> i219 für LAN1 und i210 für<br>LAN2 |
| CP22xx-0040      | LAN1 100/1000      | Intel <sup>®</sup> i219 für LAN1 und i226 für         |
|                  | LAN2 100/1000/2500 | LAN2                                                  |

Es wird die Anschlusstechnik RJ45 mit Twisted-Pair-Kabeln angewandt. Die maximale Länge der Kabelverbindung beträgt dabei 100 m.

Wenn Sie die Ethernet-Ports mit EtherCAT oder für Real-Time-Ethernet-Anwendungen nutzen, müssen Sie folgende Unterscheidung beachten:

Der über PCIe angebundene Ethernet-Port (X109, LAN2) mit dem Controller i210/i226 ist in der Regel für Zyklus-Zeiten <= 1 ms und für Distributed-Clock-Anwendungen bei EtherCAT geeignet.

Der im Chipsatz integrierte Ethernet-Port (X108, LAN1) mit dem Controller i219 ist in der Regel für EtherCAT und Real-Time-Ethernet-Anwendungen mit Zyklus-Zeiten > 1 ms (ohne Distributed-Clocks) geeignet.

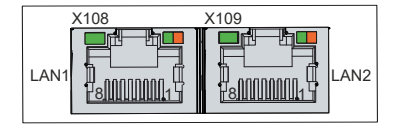

Abb. 6: Ethernet-Schnittstelle Pin-Nummerierung

| Tab. | 5: | Ethernet-Schnittstelle | Pinbelegung |
|------|----|------------------------|-------------|
|------|----|------------------------|-------------|

| Pin | Signal | Beschreibung |
|-----|--------|--------------|
| 1   | T2 +   | Paar 2       |
| 2   | T2 -   |              |
| 3   | T3 +   | Paar 3       |
| 4   | T1 +   | Paar 1       |
| 5   | T1 -   |              |
| 6   | Т3 -   | Paar 3       |
| 7   | T4 +   | Paar 4       |
| 8   | T4 -   |              |

Anhand der LEDs der LAN-Schnittstellen werden die Aktivität und die Geschwindigkeit der Datenübertragung (MBit/s) dargestellt. Die in der Abbildung vollständig grün dargestellte LED zeigt an, ob die Schnittstelle mit einem Netzwerk verbunden ist. Ist dies der Fall, leuchtet die LED grün. Werden Daten auf der Schnittstelle übertragen, blinkt die LED.

Die in der Abbildung grün/orange dargestellte LED zeigt die Geschwindigkeit der Datenübertragung an. Die Gerätegenerationen unterscheiden sich darin, welche Datenübertragungsgeschwindigkeit möglich ist. Die folgenden Tabellen zeigen die LED-Bedeutungen entsprechend der möglichen Datenübertragungsgeschwindigkeit.

#### Tab. 6: LED-Bedeutung Geschwindigkeit 100/1000 MBit/s

| MBit/s | LED             |
|--------|-----------------|
| 100    | Leuchtet orange |
| 1000   | Leuchtet grün   |

#### Tab. 7: LED-Bedeutung Geschwindigkeit 100/1000/2500 MBit/s

| MBit/s | LED             |
|--------|-----------------|
| 100    | Aus             |
| 1000   | Leuchtet orange |
| 2500   | Leuchtet grün   |

### 3.2.3 USB

Der Panel-PC verfügt über vier USB-Schnittstellen (X104-X107). Die Schnittstellen dienen dem Anschluss von Peripheriegeräten mit USB-Anschluss.

| X104                 | X106    |
|----------------------|---------|
| 1 2 3 4              | 1 2 3 4 |
| <u>98765</u><br>1234 |         |
| ×105                 | 1 X107  |

Abb. 7: USB-Schnittstelle Pin-Nummerierung

Tab. 8: USB-Schnittstelle Pinbelegung

| Pin | Belegung    |
|-----|-------------|
| 1   | Vbus        |
| 2   | D -         |
| 3   | D +         |
| 4   | GND         |
| 5   | StdA_SSRX - |
| 6   | StdA_SSRX + |
| 7   | GND_DRAIN   |
| 8   | StdA_SSTX - |
| 9   | StdA_SSTX + |

### 3.2.4 DVI

Der Panel-PC verfügt über einen DVI-Anschluss (X103). An diesen können Sie einen DVI-fähigen Bildschirm anschließen. Es werden ausschließlich digitale Signale übertragen.

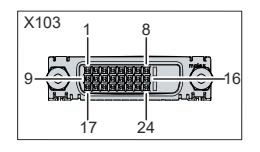

Abb. 8: DVI-Schnittstelle Pin-Nummerierung

Tab. 9: DVI-Schnittstelle Pinbelegung

| Pin | Belegung             | Pin | Belegung                            | Pin | Belegung             |
|-----|----------------------|-----|-------------------------------------|-----|----------------------|
| 1   | TMDS Data 2 -        | 9   | TMDS Data 1 -                       | 17  | TMDS Data 0 -        |
| 2   | TMDS Data 2 +        | 10  | TMDS Data 1 +                       | 18  | TMDS Data 0 +        |
| 3   | TMDS Data 2/4 Shield | 11  | TMDS Data 1/3 Shield                | 19  | TMDS Data 0/5 Shield |
| 4   | not connected        | 12  | not connected                       | 20  | not connected        |
| 5   | not connected        | 13  | not connected                       | 21  | not connected        |
| 6   | DDC Clock            | 14  | + 5 V Power                         | 22  | TMDS Clock Shield    |
| 7   | DDC Data             | 15  | Ground (+ 5 V, Analog H/<br>V Sync) | 23  | TMDS Clock +         |
| 8   | Analog Vertical Sync | 16  | Hot Plug Detect                     | 24  | TMDA Clock -         |

### 3.2.5 RS232

Die serielle Schnittstelle COM1 (X102) ist über einen 9-poligen Standard-D-Sub-Stecker herausgeführt. Die Signale entsprechen dem RS232-Standard. Die Port-Adresse und der benutzte Interrupt werden automatisch konfiguriert, können bei Bedarf aber mit Hilfe des BIOS-Setup auch manuell eingestellt werden.

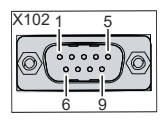

Abb. 9: RS232-Schnittstelle Pin-Nummerierung

Tab. 10: RS232 Pinbelegung

| Pin | Signal | Beschreibung        |
|-----|--------|---------------------|
| 1   | DCD    | Data Carrier Detect |
| 2   | RxD    | Receive Data        |
| 3   | TxD    | Transmit Data       |
| 4   | DTR    | Data Terminal Ready |
| 5   | GND    | Ground              |
| 6   | DSR    | Data Set Ready      |
| 7   | RTS    | Request to Send     |
| 8   | CTS    | Clear to Send       |
| 9   | RI     | Ring Indicator      |

## 3.3 Optionale Schnittstellen

Ihnen stehen diverse Schnittstellenoptionen zur Verfügung, um Ihren Panel-PC über die Grundausstattung hinaus um zusätzliche Schnittstellen zu erweitern. Folgende Tabelle gibt Auskunft über die verfügbaren Schnittstellen in Abhängigkeit der Gerätegeneration:

| Tab. | 11: | Schnittstellenoptionen | CP22xx |
|------|-----|------------------------|--------|
|------|-----|------------------------|--------|

| Bestelloption            | Beschreibung                                                                                                    | Gerätegeneration |
|--------------------------|----------------------------------------------------------------------------------------------------|------------------|
| C9900-E268 <sup>1)</sup> | 1-Port-USB-Schnittstelle in der Front eines CP2xxx                                                                                                    | CP22xx-0020      |
|                          | ohne Tastererweiterung, USB-A-Buchse IP 65                                                                                                    | CP22xx-0030      |
|                          |                                                                                                    | CP22xx-0040      |
| FC9071-0000              | Gigabit-Ethernet-PC-Netzwerkkarte 10/100/1000                                                                                                    | CP22xx-0020      |
|                          | MBit/s, 1 Kanal, PCIe-Interface, belegt den                                                                                                    | CP22xx-0030      |
|                          | reidbus-Anschlussbereich                                                                                                    | CP22xx-0040      |
| C9900-E308               | Serielle Schnittstelle, RS232, galvanische<br>Trennung, D-Sub, 9-polig, PCle-Interface belegt<br>den Feldbus-Anschlussbereich                                                                | CP22xx-0020      |
| C9900-E233               | 1 serielle Schnittstelle RS232 herausgeführt im<br>Anschlussbereich des CP2xxx                                                                                                    | CP22xx-0030      |
|                          |                                                                                                    | CP22xx-0040      |
| C9900-E240               | Serielle Schnittstelle COM2, RS232, galvanische<br>Trennung, Überspannungsschutz, D-Sub, 9-polig                                                                                             | CP22xx-0030      |
|                          |                                                                                                    | CP22xx-0040      |
| C9900-E241               | Serielle Schnittstelle COM2 RS485, galvanische                                                                                                    | CP22xx-0030      |
|                          | Trennung, Uberspannungsschutz, D-Sub, 9-polig.<br>Konfiguration als Endpunkt ohne Echo: Echo off,<br>Auto send on, Always send off, Auto receive on,<br>Always receive off, Terminierung on. | CP22xx-0040      |
| C9900-E242               | Serielle Schnittstelle COM2 RS485, galvanische                                                                                                    | CP22xx-0030      |
|                          | Trennung, Uberspannungsschutz, D-Sub, 9-polig.<br>Konfiguration als Vollduplex-Endpunkt: Echo on,<br>Auto send off, Always send on, Auto receive off,<br>Always receive on, Terminierung on  | CP22xx-0040      |

<sup>1)</sup>Diese Option ist nicht verfügbar in Kombination mit einer Edelstahlfront.

#### PCIe-Module

Zusätzlich können Sie den Panel-PC um PCIe-Module erweitern, indem Sie das Gerät mit PCIe-Modulslots bestellen:

| Tab. | 12: | PCIe-Modulslots | CP22xx |
|------|-----|-----------------|--------|
|------|-----|-----------------|--------|

| Bestelloption | Beschreibung                                                                       | Gerätegeneration           |
|---------------|------------------------------------------------------------------------------------|----------------------------|
| C9900-B517    | 2 PCIe-Modulslots, integriert im CP22xx, zum                                       | CP22xx-0020                |
|               | Einschub von Beckhoff PCIe-Modulen, statt 2<br>Steckerblenden zum Herausführen von | CP22xx-0030<br>CP22xx-0040 |

Bei einem PCIe-Modul handelt es sich um die Beckhoff-Definition eines kleinen Steckkarten-Formats mit PCIe-x1-Bus-Interface. Für die Bestelloptionen wenden Sie sich an Ihren Beckhoff Vertrieb. Sollten Sie Ihr Gerät ohne PCIe-Modulslots bestellt haben und wollen im Nachhinein PCIe-Module einbauen, müssen Sie Ihr Gerät für den Umbau zunächst an den Beckhoff Service schicken (siehe Kapitel 10.1 Service und Support).

In Abhängigkeit der gewählten Displaygröße Ihres Geräts, befinden sich die PCIe-Modulslots an unterschiedlichen Stellen im Anschlussbereich (siehe Abb. 10).

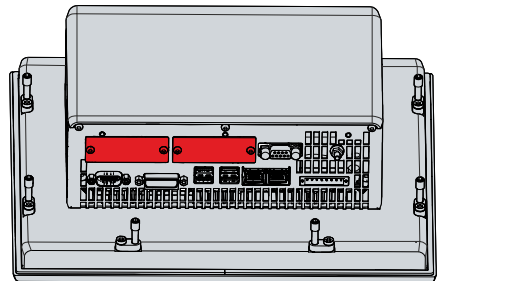

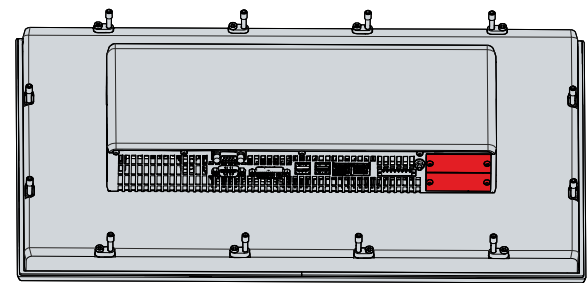

Abb. 10: Position PCIe-Modulslots

Sollten Sie das Gerät ohne bereits eingebaute Module bestellt haben, müssen Sie die Blanko-Blenden der Modulslots selbstständig gegen die bestellten PCIe-Module austauschen. Unabhängig davon, wo sich die Modulslots befinden, müssen Sie gleichermaßen vorgehen. Lösen dafür jeweils die beiden M3x4-Schrauben der Blenden, setzen Sie die Module ein und schrauben Sie die M3x4-Schrauben wieder fest.

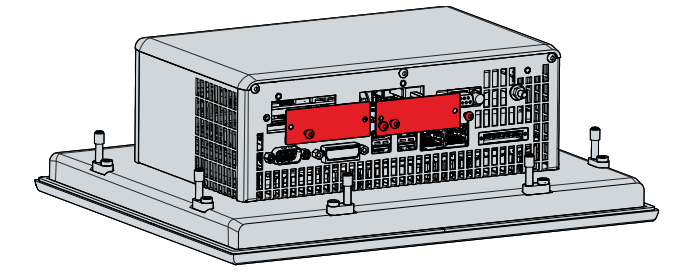

Abb. 11: Einbau PCIe-Module

Die verfügbaren PCIe-Module entnehmen Sie der aktuellen Preisliste.

## 3.4 Typenschild

Durch das Typenschild erhalten Sie Angaben zur Ausstattung des Panel-PCs. Das hier abgebildete Typenschild dient lediglich als Beispiel.

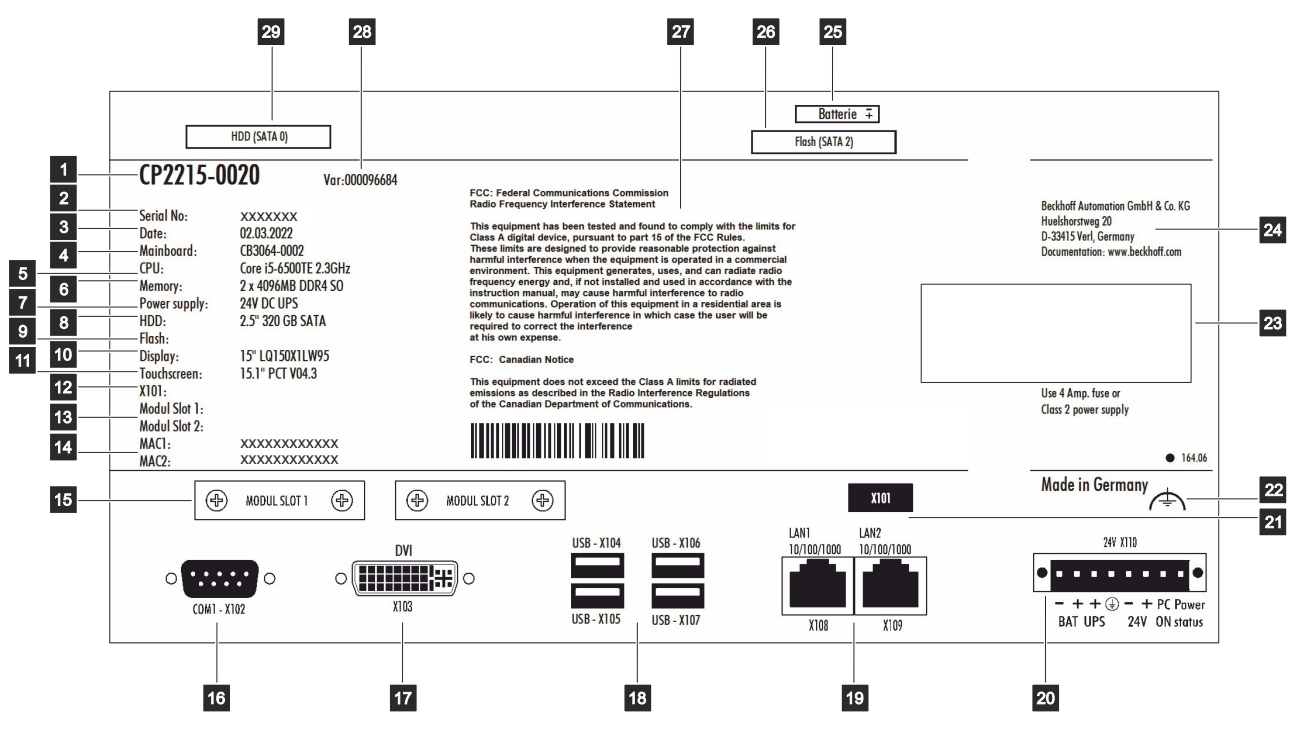

Abb. 12: Typenschild

Tab. 13: Legende Typenschild CP22xx

| Nr. | Beschreibung                                                            |
|-----|-------------------------------------------------------------------------|
| 1   | Modell: Die letzten vier Ziffern geben die Gerätegeneration an.         |
| 2   | Seriennummer (BTN)                                                      |
| 3   | Produktionsdatum                                                        |
| 4   | Mainboard                                                               |
| 5   | CPU                                                                     |
| 6   | Speichermedien                                                          |
| 7   | Spannungsversorgung                                                     |
| 8   | Arbeitsspeicher                                                         |
| 9   | Festplatte, SSD oder CFast                                              |
| 10  | Display                                                                 |
| 11  | Touchscreen                                                             |
| 12  | Optionale Schnittstelle (X101)                                          |
| 13  | Optionale Slots für PCIe-Kompakt-Module                                 |
| 14  | MAC-Adressen der Ethernet-Schnittstellen (X108, X109)                   |
| 15  | Modulslot 1 und Modulslot 2                                             |
| 16  | RS232-Schnittstelle (X102)                                              |
| 17  | DVI-Schnittstelle (X103)                                                |
| 18  | USB-Schnittstellen (X104-X107)                                          |
| 19  | Ethernet-Schnittstellen (X108, X109)                                    |
| 20  | Anschluss der Spannungsversorgung und Schutzerdung des Panel-PCs (X110) |
| 21  | Optionale Schnittstelle herausgeführt in den Anschlussbereich (X101)    |

# BECKHOFF

| 22 | Erdungsbolzen zur Funktionserdung des Panel-PCs                                                                                                    |
|----|----------------------------------------------------------------------------------------------------|
| 23 | Symbole                                                                                                    |
|    | Hinweis: Hier befinden sich die für das Gerät zutreffenden Symbole: CE, EAC, UKCA, .<br>Welche Zulassungen Ihr Gerät besitzt, entnehmen Sie Ihrem Typenschild sowie Kapitel 10.2<br>Zulassungen. |
| 24 | Anschrift des Herstellers                                                                                                    |
| 25 | Zugang Motherboard-Batterie                                                                                                    |
| 26 | Zugang Speichermedium                                                                                                    |
| 27 | FCC-Zulassung                                                                                                    |
| 28 | Variantennummer: kaufmännische Nummer des Bestellcodes inklusive Bestelloptionen                                                                                                    |
| 29 | Zugang Speichermedium                                                                                                    |

## 4 Inbetriebnahme

Um den Panel-PC nutzen zu können, müssen Sie diesen zunächst in Betrieb nehmen. Dazu gehört im ersten Schritt der Transport und das Auspacken des Geräts. Darauf folgt die Montage des Geräts in der Schaltschrankfront, der Anschluss der Leitungen und der Spannungsversorgung und letztlich das Einschalten des Panel-PCs.

#### Bedienung des Geräts

Die Bedienung des Geräts erfolgt über den Touchscreen.

#### HINWEIS

#### Beschädigung des Touchscreens

Die Bedienung des Touchscreens mit ungeeigneten Gegenständen kann zur Beschädigung des Touchscreens führen.

- Bedienen Sie den Touchscreen ausschließlich mit den bloßen Fingern oder mit den Fingern unter der Verwendung von geeigneten Handschuhen.
- Sollten Sie Handschuhe verwenden, achten Sie darauf, dass keine harten Partikel wie Metallspäne, Glassplitter oder Ähnliches am Handschuh haften.

Sollten Sie als Anwender einen zusätzlichen Schutz des Touchscreens vor Verschmutzungen und Kratzern benötigen, beispielsweise aufgrund von verschmutzten Händen, erreichen Sie dies durch eine Schutzfolie. Die Folie liefert einen kurzzeitigen Schutz von wenigen Tagen.

Sie können eine Schutzfolie entweder einzeln bestellen und im Nachhinein selbst montieren oder Sie bestellen die Folie direkt ab Werk montiert. Die zur Verfügung stehenden Schutzfolien entsprechend der Displaygröße Ihres Geräts entnehmen Sie der Beckhoff Website.

Um eine Schutzfolie auf dem Touchscreen anzubringen, gehen Sie wie folgt vor:

- 1. Sorgen Sie für eine möglichst staubfreie Umgebung.
- 2. Reinigen Sie die zu beklebende Oberfläche des Geräts sorgfältig und beseitigen Sie alle Fettrückstände.
- 3. Lösen Sie die Folie am kurzen Rand von dem Träger und setzen Sie sie auf der Oberfläche an.
- 4. Entfernen Sie nach und nach die Folie von dem Träger. Nutzen Sie zeitgleich eine Rakel oder einen anderen Gegenstand mit weicher Gummi- oder Filzkante, um die Folie aufzutragen.
- 5. Streichen Sie Luftblasen mit einer Rakel oder einem anderen Gegenstand mit weicher Gummi- oder Filzkante in Richtung Rand weg.
- ⇒ Sie haben die Folie montiert.

Mithilfe des Display Control Tools können Sie die Funktionen Dimmen, Screensaver und Cleaning mode nutzen. Das Beckhoff Information System liefert nähere Informationen zu dem Tool: <u>https://</u> infosys.beckhoff.com/content/1031/panelconfigurationtools/11725543179.html?id=7993182328699786200.

## 4.1 Transport und Auspacken

Beachten Sie die vorgeschriebenen Lagerbedingungen (siehe Kapitel 9 Technische Daten [ 52]).

Trotz des robusten Aufbaus sind die eingebauten Komponenten empfindlich gegen starke Erschütterungen und Stöße. Schützen Sie deshalb das Gerät bei Transporten vor großer mechanischer Belastung. Durch geeignete Verpackung des Geräts, wie die Originalverpackung, kann die Erschütterungsfestigkeit beim Transport verbessert werden.

#### HINWEIS

#### Sachschäden durch Betauung

Durch ungünstige Witterungsbedingungen beim Transport können Schäden am Gerät entstehen.

- Schützen Sie das Gerät beim Transport in kalter Witterung oder bei extremen Temperaturschwankungen vor Feuchtigkeit (Betauung).
- Nehmen Sie das Gerät erst in Betrieb, nachdem es sich langsam der Raumtemperatur angepasst hat.
- Bei Betauung schalten Sie das Gerät erst nach einer Wartezeit von ca. 12 Stunden ein.

#### Auspacken

Gehen Sie beim Auspacken des Gerätes wie folgt vor:

- 1. Prüfen Sie die Verpackung auf Transportschäden.
- 2. Entfernen Sie die Verpackung.
- 3. Bewahren Sie die Verpackung für den möglichen Wiedertransport auf.
- 4. Überprüfen Sie die Vollständigkeit Ihrer Lieferung anhand Ihrer Bestellung.
- 5. Prüfen Sie den Verpackungsinhalt auf sichtbare Transportschäden.
- 6. Im Fall von Unstimmigkeiten zwischen Verpackungsinhalt und Bestellung oder bei Transportschäden, informieren Sie den Beckhoff Service (siehe Kapitel 10.1 Service und Support).

### 4.2 Schaltschrankeinbau

#### HINWEIS

#### Extreme Umgebungsbedingungen

Durch extreme Umgebungsbedingungen können Sachschäden am Gerät entstehen.

- Vermeiden Sie extreme Umgebungsbedingungen.
- Schützen Sie das Gerät vor Staub, Feuchtigkeit und Hitze.

#### HINWEIS

#### Fehlerhafte Montage

Die fehlerhafte Montage im Schaltschrank verhindert die Luftzirkulation im Gerät und beeinträchtigt die Funktionsfähigkeit des Geräts.

• Montieren Sie das Gerät ausschließlich in senkrechter Ausrichtung im Schaltschank.

Das Gerät ist für den Einbau in einen Schaltschrank der Maschinen- und Anlagentechnik konzipiert. Beachten Sie die für den Betrieb vorgeschriebenen Umgebungsbedingungen.

#### Abmessungen

Die Abmessungen des Panel-PCs entnehmen Sie der Beckhoff Website: <u>https://www.beckhoff.com/de-de/support/downloadfinder/technische-zeichnungen/</u>.

Alle Abmessungen sind in mm angegeben.

#### Vorbereitung des Schaltschranks

Der Schaltschrank muss mit dem nötigen Einbauausschnitt entsprechend der Geräteabmessungen des Panel-PCs ausgestattet werden.

Für den Einbau muss die Wandstärke zwischen 1 mm und 5 mm betragen. Im Fall eines Geräts mit Edelstahlfront muss die Wandstärke zwischen 1 mm und 3 mm betragen. Prüfen Sie nach dem Einbau unbedingt die Dichtigkeit zwischen Panel-PC und Einbauwand.

Beachten Sie beim Einbau in den Schaltschrank außerdem die folgenden Punkte:

- Sorgen Sie zur Luftzirkulation dafür, dass 5 cm freier Raum oberhalb und unterhalb des PCs vorhanden sind.
- Platzieren Sie den Panel-PC so, dass Reflexionen von Lichtquellen auf dem Bildschirm weitestgehend vermieden werden.
- Orientieren Sie sich bei der richtigen Einbauhöhe an der Lage des Bildschirms. Dieser sollte für den Anwender stets optimal einsehbar sein.
- Setzen Sie den Panel-PC keiner direkten Sonnenbestrahlung aus.

#### Montage im Schaltschrank

Nachdem Sie für den nötigen Einbauausschnitt im Schaltschrank gesorgt haben, können Sie nun den Panel-PC im Schaltschrank montieren. Zur Befestigung des Geräts sind Klemmhebel auf der Rückseite des Gehäuses vorhanden. Im Auslieferungszustand sind die Klemmhebel auf das Gerät geklappt (siehe Abb. 13).

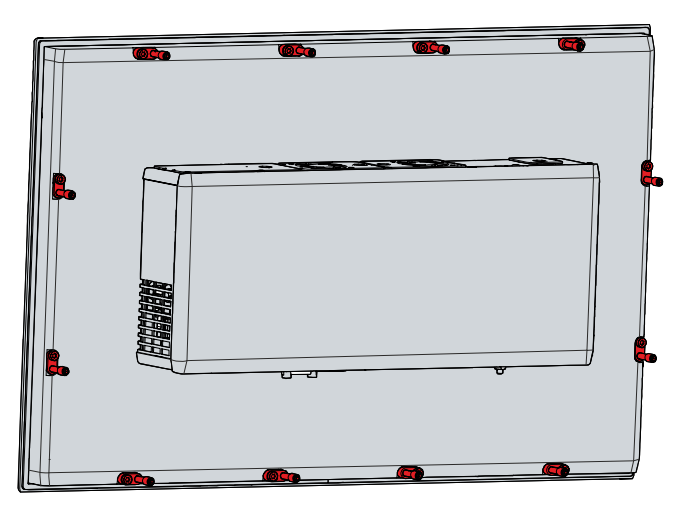

Abb. 13: Auslieferungszustand Klemmhebel

Um den Panel-PC nun im Schaltschrank zu montieren und zu befestigen, befolgen Sie die folgenden Schritte, die in den Abbildungen 14 & 15 dargestellt sind:

1. Setzen Sie den Panel-PC an der vorgesehenen Position in die Schaltschrankwand ein. Achten Sie darauf, dass das Gerät bis zur Befestigung gegen Herausfallen gesichert ist.

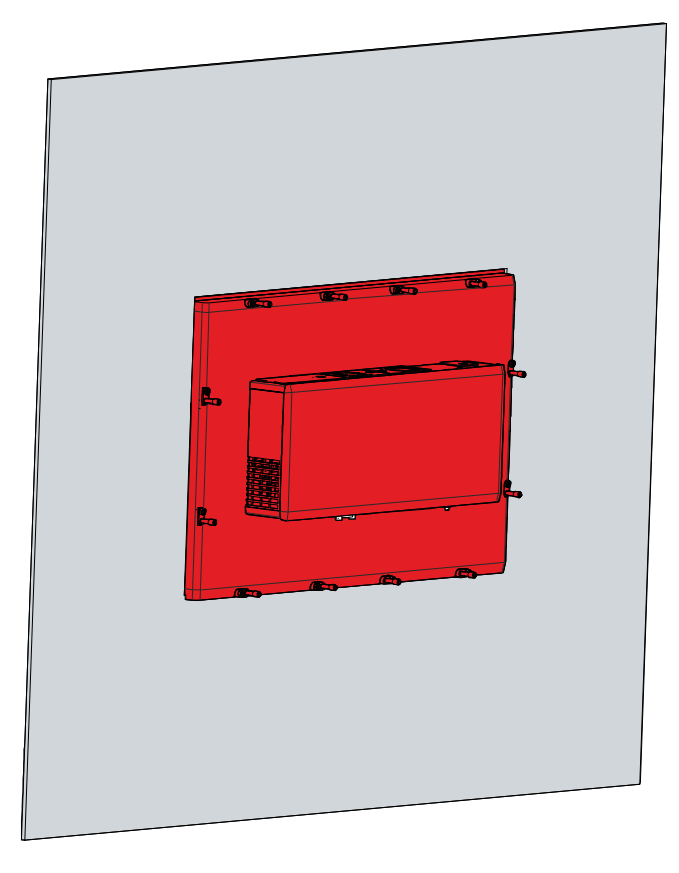

Abb. 14: Wandpositionierung

- 2. Klappen Sie die Klemmhebel um 90° nach außen (Abschnitt A und B).
- 3. Ziehen Sie die Klemmhebel mit einem 3,0 mm Innensechskantschlüssel fest (Abschnitt C).
- А

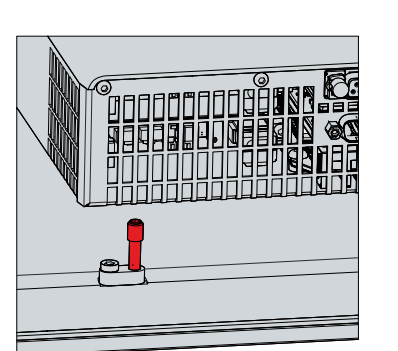

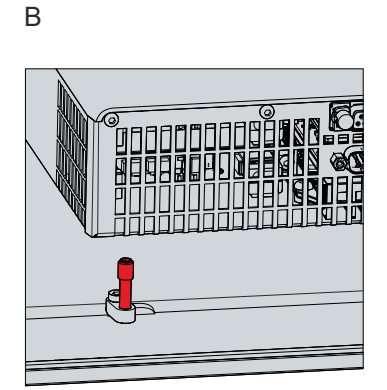

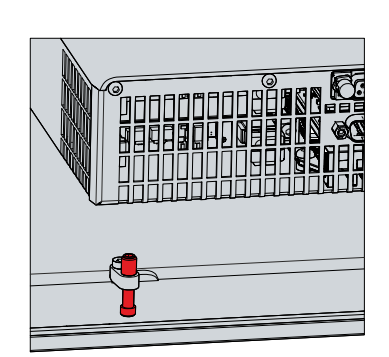

С

Abb. 15: Schaltschrankeinbau

#### Sehen Sie dazu auch

Technische Daten [> 52]

### 4.3 Panel-PC anschließen

#### **▲ VORSICHT**

#### Stromschlaggefahr

Gefährliche Berührungsspannungen können zum Stromschlag führen. Halten Sie sich an die folgenden Punkte, um einen Stromschlag zu vermeiden:

- Stecken oder lösen Sie die Leitungen des Geräts niemals bei Gewitter.
- · Sorgen Sie für eine Schutzerdung im Umgang mit dem Gerät.

Um das Gerät betriebsbereit zu machen, müssen Sie dieses anschließen. Dazu gehört im ersten Schritt die Erdung des Geräts. Anschließend können Sie die Leitungen und die Spannungsversorgung anschließen.

Für die Spannungsversorgung ist ein externes Netzteil erforderlich, das 24 V DC für den Betrieb des Geräts liefert. Am Spannungsversorgungsstecker des Geräts muss zu jeder Zeit eine Nennspannung von mindestens 22 V anliegen.

Verkabeln Sie den Panel-PC im Schaltschrank entsprechend der Norm EN 60204-1:2006 Schutzkleinspannungen (PELV = Protective Extra Low Voltage):

- Der Schutzleiter PE (protective earth) und der Leiter "0 V" der Spannungsquelle müssen auf dem gleichen Potenzial liegen (im Schaltschrank verbunden).
- Die Norm EN 60204-1:2006 Abschnitt 6.4.1:b schreibt vor, dass eine Seite des Stromkreises oder ein Punkt der Energiequelle dieses Stromkreises an das Schutzleitersystem angeschlossen werden muss.

An dem Gerät angeschlossene Peripheriegeräte mit eigener Spannungsversorgung müssen für die Leiter PE und "0 V" das gleiche Potenzial wie das Control-Panel haben (keine Potenzialdifferenz).

### 4.3.1 Montage Spannungsversorgungsleitung

Montieren Sie die Leitung für die Spannungsversorgung des Panel-PCs mit dem mitgelieferten Material zur Steckermontage. Dieses besteht aus der 8-poligen Steckerleiste und dem Zugentlastungsgehäuse mit Kabelbinder.

Sollten Sie einen Ersatz für den Spannungsstecker und das Zugentlastungsgehäuse benötigen, können Sie dies unter der folgenden Bestelloption beim Beckhoff Vertrieb bestellen:

 C9900-P926: Spannungsversorgungsstecker f
ür Industrie-PC C5210, C63xx, C65xx, C69xx, CP22xx, CP27xx, CP62xx, CP63xx oder CP67xx, 8-poliger Stecker mit Zugentlastung f
ür die externen Zuleitungskabel

#### Montage Spannungsversorgungsleitung

Montieren Sie zunächst den Stecker wie folgt an der Leitung:

- 1. Entfernen Sie einige wenige Centimeter des Leitungsmantels.
- 2. Isolieren Sie die Aderenden ab (Abisolierlänge 8-9 mm).
- 3. Quetschen Sie Aderendhülsen auf die abisolierten Aderenden.
- 4. Stecken Sie die Leitungsenden mit den Aderendhülsen in die 8-polige Steckerleiste. Die Pinbelegung des Steckers entnehmen Sie Kapitel 3.2.1 <u>Spannungsversorgung</u> [▶ <u>14</u>].
- 5. Verschrauben Sie die Leitungsenden in der 8-poligen Steckerleiste.
- ⇒ Sie haben den Stecker an der Leitung montiert.

#### Montage Zugentlastungsgehäuse

Montieren Sie nun das Zugentlastungsgehäuse am bereits verbundenen Stecker und der Spannungsversorgungsleitung wie in Abbildung 16 dargestellt:

- 1. Fädeln Sie den Kabelbinder in das Unterteil des Zugentlastungsgehäuses ein (Abschnitt A).
- 2. Setzen Sie die Steckerleiste in das Unterteil des Zugentlastungsgehäuses ein (Abschnitt B).
- 3. Ziehen Sie den Kabelbinder fest zu und kneifen Sie die Kunststofflasche ab (Abschnitt C).
- 4. Befestigen Sie das Oberteil des Zugentlastungsgehäuses, indem Sie es auf das Unterteil aufrasten (Abschnitt D).
- ⇒ Sie haben das Zugentlastungsgehäuse montiert.

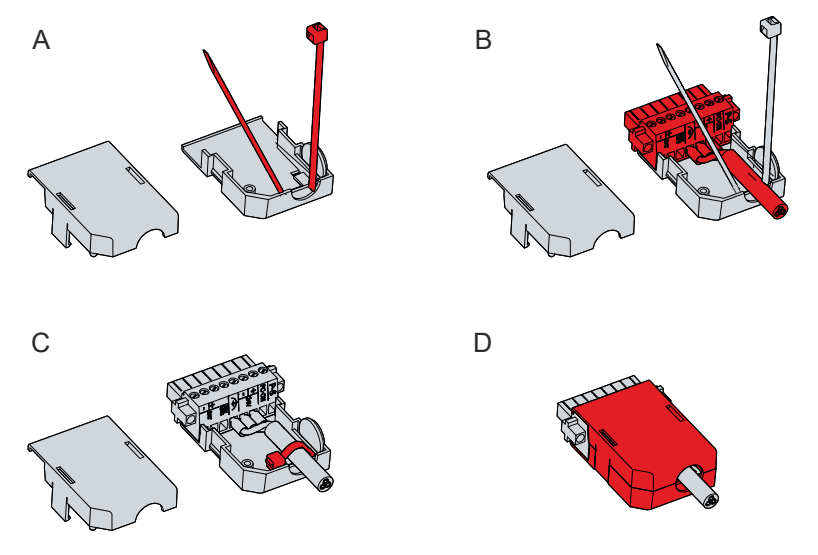

Abb. 16: Montage Zugentlastungsgehäuse

Um das Zugentlastungsgehäuse wieder zu entfernen, gehen Sie wie folgt vor:

- 1. Biegen Sie mit den Fingern die Rastnasen am Unterteil leicht nach außen (siehe Abb. 17).
- 2. Hebeln Sie das Oberteil vom Unterteil herunter.
- 3. Schneiden Sie den Kabelbinder durch.
- ⇒ Sie haben das Zugentlastungsgehäuse entfernt.

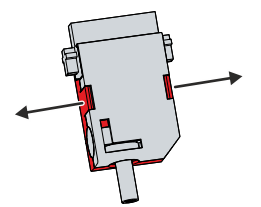

Abb. 17: Demontage Zugentlastungsgehäuse

### 4.3.2 Erdung des Panel-PCs

Durch die Erdung bzw. den Potenzialausgleich von elektronischen Geräten werden unterschiedliche elektrische Potenziale (Potenzialdifferenzen) minimiert und elektrische Ströme in den Erdboden abgeleitet. Damit sollen gefährliche Berührungsspannungen und elektromagnetische Störungen vermieden werden.

#### Schutzerdung

Die Schutzerdung eines Geräts dient der Vermeidung gefährlicher Berührungsspannungen. Entsprechend der Norm EN 60204-1 (Kapitel 8 Potentialausgleich) ist eine Schutzerdung dann erforderlich, wenn:

- das Gerät Abmessungen von 50 mm x 50 mm überschreitet,
- das Gerät großflächig berührt oder umfasst werden kann,
- ein Kontakt zwischen dem Gerät und aktiven Teilen möglich ist,
- ein Isolationsfehler auftreten kann.

Stellen Sie über den Spannungsanschluss die niederohmige Schutzerdung des Panel-PCs her und vermeiden Sie dadurch gefährliche Berührungsspannungen. In der Spannungsbuchse ist ein Pin zur Schutzerdung (PE) vorhanden.

#### EMV

#### HINWEIS

#### Sachschaden durch elektromagnetische Störungen

Der Einsatz des Geräts ohne Funktionserdung kann durch elektromagnetische Störungen zu Sachschäden führen.

• Setzen Sie das Gerät nur mit Funktionserdung ein.

Die elektromagnetische Verträglichkeit (EMV) des Geräts beinhaltet einerseits andere Geräte und Einrichtungen nicht durch elektromagnetische Störungen zu beeinträchtigen und andererseits selbst nicht durch elektromagnetische Effekte gestört zu werden.

Dafür muss das Gerät bestimmte Schutzanforderungen einhalten. Dieses Gerät weist eine EMV-Störfestigkeit gemäß EN 61000-6-2 auf. Die EMV-Störaussendung dieses Geräts erfüllt die Anforderungen gemäß EN 61000-6-4.

Für die EMV des Geräts ist die Funktionserdung erforderlich. Die Funktionserdung stellen Sie über die Erdungsverbindung zwischen dem Erdungsbolzen im Anschlussbereich auf der Rückseite des Panel-PCs (siehe Abb. 18) und dem zentralen Erdungspunkt des Schaltschranks her, in den der PC eingebaut wird. Verwenden Sie für den Erdungsanschluss Leitungen mit einem Querschnitt von mindestens 4 mm<sup>2</sup> oder einen Flachleiter, da der Umfang des Leiters möglichst groß sein sollte.

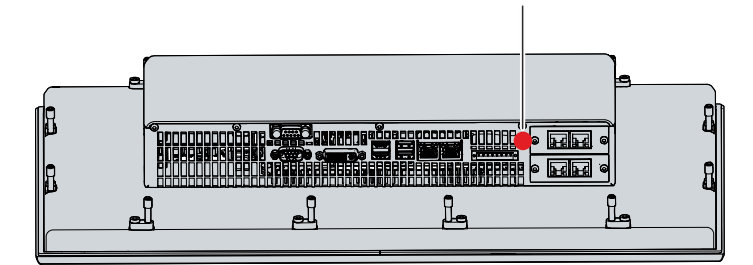

Abb. 18: Erdungsbolzen Funktionserdung

### 4.3.3 Leitungen und Spannungsversorgung anschließen

#### HINWEIS

#### Fehlerhafte Vorgehensweise beim Anschluss

Durch eine fehlerhafte Vorgehensweise beim Anschluss der Leitungen und der Spannungsversorgung können Sachschäden entstehen.

- Halten Sie sich an die dokumentierte Vorgehensweise zum Anschluss der Leitungen und der Spannungsversorgung.
- Schließen Sie immer zuerst die Leitungen an und schalten erst danach die Spannungsversorgung ein.
- Lesen Sie die Dokumentation zu den externen Geräten, bevor Sie diese anschließen.

#### HINWEIS

#### Anschluss falscher Akkupacks

Der Anschluss falscher Akkupacks kann zu Schäden am Gerät und den Akkupacks führen.

• Schließen Sie ausschließlich den Beckhoff Akkupack C9900-U330 an.

Die Anschlüsse befinden sich auf der Rückseite des Panel-PCs.

#### Leitungen anschließen

Achten Sie darauf, dass Sie zuerst die Erdung des PCs vornehmen (siehe Kapitel 4.3.2 <u>Erdung des Panel-</u> <u>PCs [▶ 30]</u>) und danach alle Datenübertragungsleitungen einstecken.

#### Spannungsversorgung anschließen

Für den Anschluss der Spannungsversorgung können Sie Leitungen mit einem maximalen Kabelquerschnitt von 1,5 mm<sup>2</sup> verwenden. Nutzen Sie bei langen Zuleitungen 1,5 mm<sup>2</sup>, um einen niedrigen Spannungsabfall an der Zuleitung zu erreichen. Es sollten mindestens 22 V am Spannungsstecker des Panel-PCs anliegen, damit bei Spannungsschwankungen der PC an bleibt.

Zum Anschließen des 24-V<sub>DC</sub>-Netzteils gehen Sie wie folgt vor:

- 1. Montieren Sie die Spannungsversorgungsleitung mit der 8-poligen Steckerleiste zunächst ohne deren Zugentlastungsgehäuse.
- 2. Stecken Sie den Spannungsstecker in die Spannungsbuchse des Panel-PCs.
- 3. Verschrauben Sie den Spannungsstecker mit der Spannungsbuchse.
- 4. Schließen Sie den PC an Ihre externe 24-V-Spannungsversorgung an.
- 5. Schalten Sie die 24-V-Spannungsversorgung ein.
- 6. Messen Sie die Spannung an der 8-poligen Steckerleiste des PCs.
- 7. Montieren Sie das Zugentlastungsgehäuse auf der 8-poligen Steckerleiste.

#### Externer Akkupack

Haben Sie Ihr Gerät mit einer integrierten USV bestellt, dann können Sie einen externen Akkupack anschließen und auf einer Hutschiene in der Nähe des PCs installieren. Verwenden Sie dafür ausschließlich einen Beckhoff Akkupack:

| Tab. | 14: | Bestellbezeic | hnung | Akkupack |
|------|-----|---------------|-------|----------|
|------|-----|---------------|-------|----------|

| Bestellbezeichnung | Ausführung                                                              |
|--------------------|-------------------------------------------------------------------------|
| C9900-U330         | Akkupack für PCs mit 24-V-Netzteil und integrierter USV C9900-P209 oder |
|                    | C9900-U209, extern zur Hutschienenmontage, 3,4 Ah, Betriebstemperatur 0 |
|                    | 50 °C, enthält zwei geschlossene Blei-Akkumulatoren VRLA-AGM            |

Sie können den USV-Ausgang des Netzteils (UPS Output) belegen und ein Beckhoff Control Panel als Zweitdisplay anschließen. Fällt die Versorgungsspannung aus und der Panel-PC wird nur noch vom Akkupack versorgt, bleibt das Control Panel in Funktion. Bediener des Zweitdisplays können damit die Benachrichtigung über den Spannungsausfall lesen, Daten sichern und das Betriebssystem herunterfahren.

PIN 4 und 5 des Akkupacks stehen zum Durchschleifen einer 24-V-Spannungsversorgung zur Verfügung. Sie können demnach eine dreiadrige Mantelleitung mit Plus und Minus der Versorgungsspannung sowie Schutzerde am Akkupack anschließen und dann mit einer fünfadrigen Mantelleitung an den PC anschließen. Wie Sie die verschiedenen Komponenten anschließen müssen, können Sie dem Verdrahtungsplan in Abbildung 19 entnehmen.

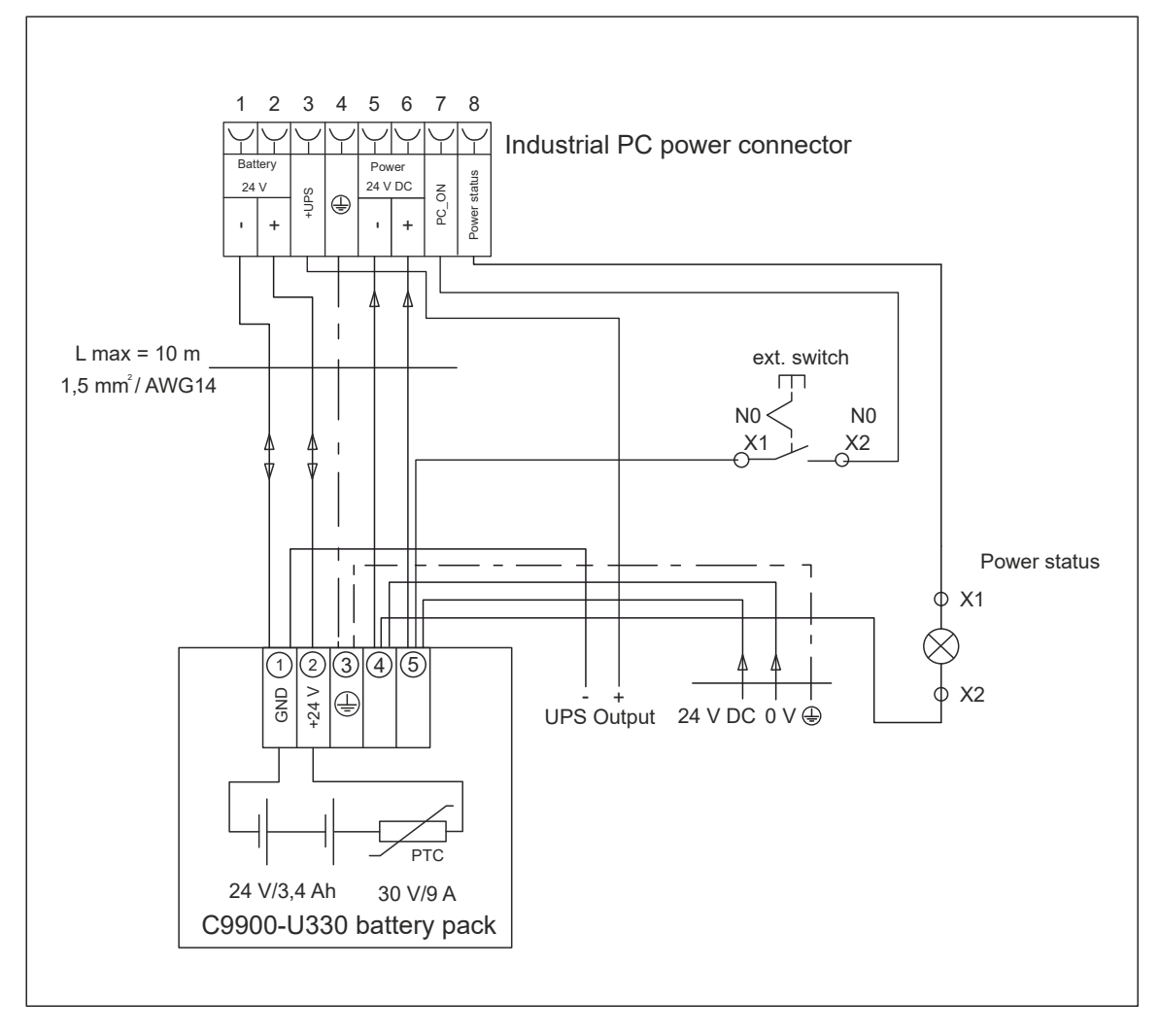

Abb. 19: Verdrahtungsplan mit USV

### 4.4 Panel-PC ein- und ausschalten

#### HINWEIS

#### Öffentliche Netzwerke

Der Anschluss des Geräts an öffentliche Netzwerke ohne zusätzliche Schutzmaßnahmen kann die Sicherheit des Geräts gefährden.

• Schützen Sie das Gerät bevor Sie dieses an öffentliche Netzwerke anschließen.

#### HINWEIS

#### Datenverlust durch Abschalten des Geräts bei laufender Software

Das Abschalten des Geräts vor Beendigung der laufenden Software und Herunterfahren des Betriebssystems kann zu Datenverlust führen.

• Beenden Sie die laufende Software und fahren Sie das Betriebssystem herunter, bevor Sie das Gerät abschalten.

#### HINWEIS

#### Datenverlust durch Abschalten der Spannungsversorgung bei leerem USV-Akku

Das Abschalten der Spannungsversorgung bei leerem USV-Akku kann zu Datenverlust führen, da ohne Akkuleistung das Betriebssystem nicht mehr ordnungsgemäß heruntergefahren werden kann.

- Sorgen Sie dafür, dass der USV-Akku für den Fall eines Spannungsausfalls aufgeladen ist.
- Laden Sie den Akku bei USV C9900-P209 und C9900-U209 ausschließlich über den eingeschalteten PC. Schließen Sie niemals ein Ladegerät an.

#### HINWEIS

#### Verkürzte Akku-Lebensdauer durch Abschalten der Spannungsversorgung

Durch das einfache Abschalten der Spannungsversorgung, fährt das Betriebssystem über den Akku herunter. Bei täglicher Anwendung wird dadurch die Lebensdauer des Akkus deutlich verkürzt.

- Vermeiden Sie das Abschalten der Spannungsversorgung vor dem Herunterfahren des Betriebssystems.
- Nutzen Sie den Eingang PC-ON (siehe folgende Beschreibung), um das Betriebssystem akkuschonend herunterzufahren.

Mit dem Ein- bzw. Ausschalten der Anlage oder dem Anschluss bzw. Trennen der Spannungsversorgung des PCs wird dieser gestartet bzw. ausgeschaltet.

Über den Eingang PC-ON können Sie das Starten und Herunterfahren des Betriebssystems steuern. Das PC-ON-Signal ist invertiert, weshalb bei 0 V am Eingang das Betriebssystem hochfährt und bei 24 V herunterfährt. Während des Betriebs müssen also dauerhaft 0 V am Eingang anliegen. Wenn Sie das Betriebssystem herunterfahren wollen, müssen Sie 24 V an den Eingang PC-ON anlegen. Nachdem das Betriebssystem heruntergefahren ist, setzt das PC-Netzteil den Ausgang Power-Status von 24 V auf 0 V. Damit wird angezeigt, dass das Herunterfahren abgeschlossen ist. Sie können dann die Spannungsversorgung abschalten. Wenn Sie die 24 V vom Eingang PC-ON wegnehmen, bevor Sie die Spannungsversorgung abgeschaltet haben, startet das Betriebssystem erneut. Es müssen also so lange 24 V am Eingang PC-ON anliegen, bis Sie die Spannungsversorgung abgeschaltet haben.

Um das Betriebssystem ordnungsgemäß herunterzufahren, können Sie neben dem Hauptschalter der Maschine einen zusätzlichen EIN/AUS-Schalter einbauen, um die Maschine ein- und auszuschalten. Der Hauptschalter kann damit grundsätzlich eingeschaltet bleiben und gewährleistet so, dass der PC während des Herunterfahrens des Betriebssystems weiterhin mit Strom versorgt wird. Über den Ausgang Power-Status können Sie z.B. ein Schütz schalten, das die gesamte Anlage spannungslos schaltet. Die Belastbarkeit des Ausgangs Power-Status ist auf max. 0,5 A begrenzt. Es ist keine Absicherung erforderlich.

#### Treiberinstallation

Wenn Sie das Gerät das erste Mal einschalten, wird das optional vorinstallierte Betriebssystem gestartet. Für die von Ihnen angeschlossene Zusatzhardware müssen Sie die Treiber nachträglich selbst installieren. Zusätzlich startet der Beckhoff Device Manager automatisch. Bei dem Device Manager handelt es sich um eine Software von Beckhoff, die Sie bei der Konfiguration des Geräts unterstützt.

Falls Sie das Gerät ohne Betriebssystem bestellt haben, müssen Sie dieses und die Treibersoftware für die von Ihnen angeschlossene Zusatzhardware sowie für die im Gerät befindlichen Komponenten nachträglich selbst installieren. Befolgen Sie dabei die Anweisungen in den Dokumentationen des Betriebssystems und der entsprechenden Komponenten.

#### USV-Softwarekomponenten

Zum Betrieb des Netzteils als USV müssen auf dem PC die USV-Softwarekomponenten mit entsprechenden Treibern installiert sein. Bei Auslieferung des PCs mit Betriebssystem sind Softwarekomponenten und Treiber bereits installiert. Andernfalls müssen Sie das Installationspaket *Beckhoff USV* selbst installieren.

Sie erhalten das Installationspaket beim Beckhoff Service (<u>service@beckhoff.com</u>). Mit dem Installationspaket installieren Sie dann die USV-Softwarekomponenten. Unter den USV-Softwarekomponenten befindet sich eine ausführliche Hilfe-Funktion. Rufen Sie die Hilfedateien entweder direkt aus dem Konfigurationsregister heraus durch Anklicken des Hilfe-Buttons auf oder starten Sie die Datei unter *Start > Programme > Beckhoff > USV-Softwarekomponenten*.

## 5 Beckhoff Device Manager

Der Beckhoff Device Manager ermöglicht eine detaillierte Systemdiagnose mit einem einheitlichen sicheren Zugriff auf die vorhandenen Hardware- und Softwarekomponenten. Systemdaten werden im laufenden Betrieb erfasst, analysiert und ausgewertet. Die Daten helfen dabei, Abweichungen frühzeitig zu erkennen und Ausfallzeiten von Geräten vorzubeugen.

Die in diesem Kapitel abgebildeten Screenshots der Bedienoberfläche dienen lediglich als Beispiel und stellen nicht den aktuellen Zustand Ihres Geräts dar.

Grundsätzlich startet der Beckhoff Device Manager automatisch, nachdem das Gerät hochgefahren ist. Zusätzlich haben Sie die Möglichkeit, den zuvor geschlossenen Device Manager jederzeit wieder manuell zu starten.

Das Gerät wird standardmäßig mit vorbestimmten Zugangsdaten ausgeliefert:

- · Benutzername: Administrator
- Passwort: 1

Sie haben außerdem die Möglichkeit, mithilfe des Beckhoff Device Managers per Fernzugriff über einen Webbrowser die Konfiguration des Geräts vorzunehmen. Nähere Informationen dazu erhalten Sie im Beckhoff Device Manager <u>Handbuch</u>.

#### Erster Start Beckhoff Device Manager

Wenn Ihr Gerät das erste Mal hochgefahren wird, startet auch der Beckhoff Device Manager zum ersten Mal automatisch. Es öffnet sich der Security Wizard. Dieser weist Sie darauf hin, dass Sie das von Beckhoff standardmäßig eingestellte Passwort neu setzen sollen. Gehen Sie dafür wie folgt vor:

- 1. Klicken Sie Next auf der Security-Wizard-Startseite.
  - ⇒ Sie gelangen auf die Seite **Change Passwords**:

| BECKHOFF Device                                                                                                    | Manager<br>Change Passwords                                                              | •                                                                                                    |
|----------------------------------------------------------------------------------------------------|------------------------------------------------------------------------------------------|----------------------------------------------------------------------------------------------------|
| Device                                                                                                    | Your Beckhoff IPC is a<br>strongly recommende<br>Beckhoff IPC. Please I<br>Manager, too. | Selivered with default user accounts and related default passwords! It is<br>d to change the default passwords to prohibit unauthorized access to your<br>note that these passwords are valid for the access to the Beckhoff Device |
| 0=                                                                                                    | Annual Change the default pa<br>unauthorized access t                                    | ssword of the user account(s) to prohibit                                                                                                    |
| Hardane                                                                                                    | Local Users                                                                              | Administrator V                                                                                                    |
| The other of the other of the other other | Certificate Password                                                                     |                                                                                                    |
| പ്ര പ്ര                                                                                                    | New Password                                                                             |                                                                                                    |
|                                                                                                    | New Password (confirm                                                                    | n)                                                                                                    |
| Software                                                                                                    | Auto Logon Enabled                                                                       | 2                                                                                                    |
| ⊊<br>Security                                                                                                    |                                                                                          | << Back Next >>                                                                                                    |

Abb. 20: Beckhoff Device Manager - Change Passwords

- 2. Geben Sie die Zugangsdaten des Managers bei Auslieferung ein.
- 3. Wählen Sie ein sicheres neues Passwort. Hinweise zur Auswahl eines sicheren Passworts erhalten Sie weiter unten.
- 4. Bestätigen Sie die Änderungen, indem Sie rechts auf den Haken im roten Kasten klicken.
- 5. Beenden Sie den Security Wizard.
- ⇒ Sie sind auf die Startseite des Device Managers gelangt.

|          | . <u></u> , | Tree . | Device                 |                  |                   |      |  |
|----------|-------------|--------|------------------------|------------------|-------------------|------|--|
|          | 282         | System | Name                   | CP-2C1D7E        |                   |      |  |
| Device   |             |        | Date Time              | 25.05.2020 13:0  | 02:31             |      |  |
|          |             | 66     | Operating System       | Windows 10       |                   |      |  |
|          | 0.1         | -      | Image Version          | IN-0406-0112-0   | 1-0 2019-11-00010 |      |  |
|          |             | 12     | Serial number of IPC   | 5507929-008      |                   |      |  |
| Hareware | _           | Beet   | Device Manager Version | 2.0.2.2          |                   |      |  |
|          | r.©         |        | Workload               |                  | Temperature       |      |  |
| Software |             |        | O CPU                  | 1%<br>Max: 100%  | O CPU             | 42°C |  |
|          | 다음          |        | Menoy                  | 56%<br>Max: 100% | Mainboard         | 43°C |  |
| Security |             |        | UPS                    |                  |                   |      |  |
|          |             |        | Power Status           | Online           |                   |      |  |
|          |             |        | Communication Status   | Ok               |                   |      |  |
|          |             |        | Battery Status         | Unknown          |                   |      |  |

Abb. 21: Beckhoff Device Manager - Startseite

Navigieren Sie weiter im Menü und konfigurieren Sie das Gerät. Beachten Sie, dass Änderungen erst nach einer Bestätigung wirksam werden.

#### Manueller Start Beckhoff Device Manager

Um den Beckhoff Device Manager manuell zu starten, gehen Sie wie folgt vor:

- 1. Öffnen Sie lokal einen Webbrowser auf dem Gerät.
- 2. Geben Sie *localhost/config* im Webbrowser ein, um den Beckhoff Device Manager zu starten.
- ⇒ Der Beckhoff Device Manager startet. Es erscheint der Security Wizard.

#### Sichere Passwörter

Starke Passwörter sind eine wichtige Voraussetzung für eine sichere Anlage.

Beckhoff liefert die Images der Geräte mit Standardbenutzernamen und Standardpasswörtern für das Betriebssystem aus. Diese müssen Sie unbedingt ändern.

Controller werden ohne Passwort im UEFI/BIOS-Setup ausgeliefert. Beckhoff empfiehlt auch hier die Vergabe eines Passworts.

Beachten Sie dabei folgende Punkte:

- Passwörter sollen pro Nutzer und Dienst einzigartig sein.
- Ändern Sie Passwörter nur nach einem Vorfall, in dem Passwörter unberechtigt bekannt geworden sind.
- Schulen Sie die Nutzer des Geräts im Umgang mit Passwörtern.

Ein sicheres Passwort weist die folgenden Eigenschaften auf:

- Passwortkomplexität: Das Passwort sollte große und kleine Buchstaben, Zahlen, Interpunktionszeichen und Sonderzeichen enthalten.
- Passwortlänge: Das Passwort sollte mindestens 10 Zeichen lang sein.

## 6 Außerbetriebnahme

#### HINWEIS

#### Sachschäden durch Spannungsversorgung

Eine angeschlossene Spannungsversorgung kann während der Demontage zu Schäden am Gerät führen.

• Trennen Sie die Spannungsversorgung vom Gerät, bevor Sie mit der Demontage beginnen.

Im Rahmen der Außerbetriebnahme des Panel-PCs müssen Sie zunächst die Spannungsversorgung und Leitungen trennen. Im Anschluss daran können Sie das Gerät aus dem Schaltschrank demontieren.

Sollten Sie den Panel-PC nicht weiterverwenden wollen, liefert das Kapitel 6.2 <u>Demontage und Entsorgung</u> [<u>38]</u> Informationen zur korrekten Entsorgung des Geräts.

### 6.1 Spannungsversorgung und Leitungen trennen

**▲ VORSICHT** 

#### Stromschlaggefahr

Gefährliche Berührungsspannungen können zum Stromschlag führen. Halten Sie sich an die folgenden Punkte, um einen Stromschlag zu vermeiden:

- Stecken oder lösen Sie die Leitungen des Geräts niemals bei Gewitter.
- Sorgen Sie für eine Schutzerdung im Umgang mit dem Gerät.

Bevor Sie den Panel-PC demontieren, müssen Sie die Spannungsversorgung und die Leitungen trennen. Befolgen Sie dazu die folgenden Schritte:

- 1. Fahren Sie den Panel-PC herunter.
- 2. Trennen Sie den PC von der externen 24 V Spannungsversorgung.
- 3. Schrauben Sie den Spannungsstecker ab und ziehen Sie ihn aus dem PC heraus.
- 4. Notieren Sie sich die Beschaltung aller Datenübertragungsleitungen, wenn Sie die Verkabelung mit einem anderen Gerät wiederherstellen wollen.
- 5. Trennen Sie alle Datenübertragungsleitungen vom Panel-PC.
- 6. Trennen Sie abschließend die Erdungsverbindung.
- ⇒ Sie haben die Spannungsversorgung und die Leitungen getrennt.

## 6.2 Demontage und Entsorgung

Damit Sie den Panel-PC aus dem Schaltschrank demontieren können, müssen Sie vorher die Spannungsversorgung und die Leitungen getrennt haben (siehe Kapitel 5.1 <u>Spannungsversorgung und Leitungen trennen [▶ 37]</u>).

Um den Panel-PC aus dem Schaltschrank zu demontieren, befolgen Sie die folgenden Schritte, die in Abb. 22 & 23 dargestellt sind:

- 1. Lösen Sie die Klemmhebel mit einem 3,0 mm Innensechskantschlüssel (Abschnitt A und B). Achten Sie darauf, dass das Gerät bis zur Entnahme aus der Wand gegen Herausfallen gesichert ist.
- 2. Klappen Sie die Klemmhebel um 90° zurück auf das Gehäuse (Abschnitt C).

В

А

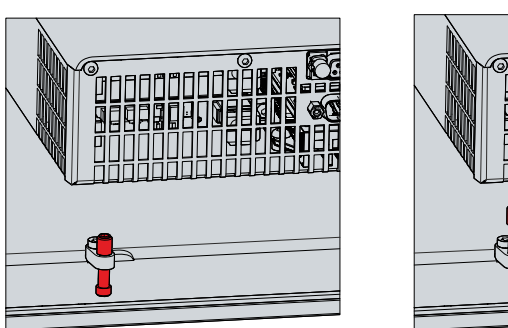

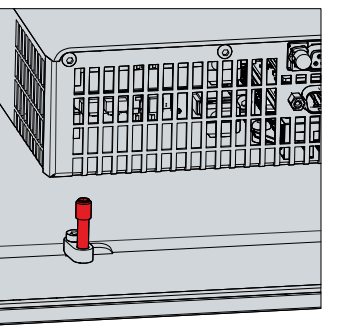

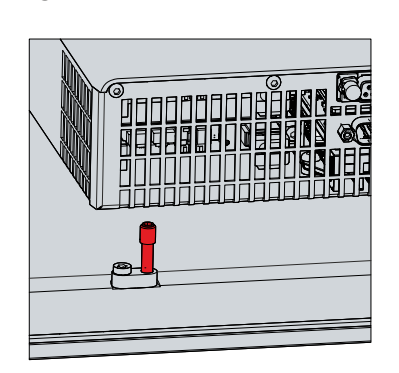

С

Abb. 22: Demontage aus dem Schaltschrank

⇒ Sie können den Panel-PC nun aus dem entsprechenden Einbauausschnitt der Schaltschrankwand entnehmen.

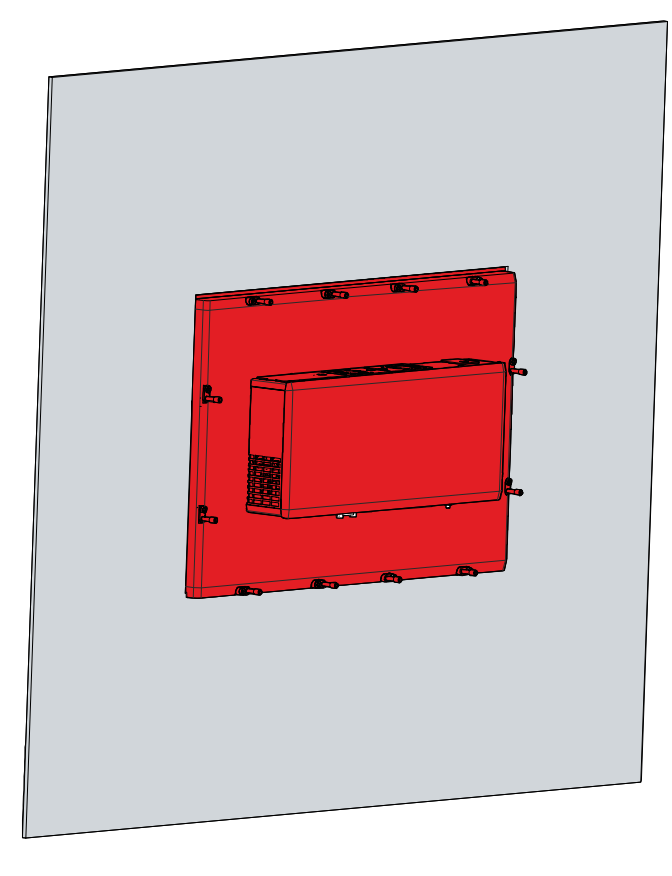

Abb. 23: Entnahme Einbauausschnitt

#### **Entsorgung des Panel-PCs**

Beachten Sie bei der Entsorgung des Panel-PCs unbedingt die nationale Elektronik-Schrott-Verordnung.

Zur Entsorgung müssen Sie das Gerät aus dem Schaltschrank demontieren.

# 7 Instandhaltung

## 7.1 Reinigung

#### HINWEIS

#### Ungeeignete Reinigungsmittel

Die Verwendung ungeeigneter Reinigungsmittel kann zu Sachschäden führen.

• Reinigen Sie das Gerät ausschließlich wie angegeben.

#### **HINWEIS**

#### Fehlerhafte Touchscreen-Funktion

Die Reinigung der Frontscheibe, ohne dabei den Glasscheibenrand mitzureinigen, kann zu fehlerhaften Touchscreen-Funktionen aufgrund von Flüssigkeitsrückständen führen.

• Reinigen Sie die Frontscheibe immer inklusive des Glasscheibenrands, um Flüssigkeitsrückstände zu vermeiden.

Beachten Sie bei der Reinigung des PCs unbedingt die folgenden Aspekte:

- Halten Sie sich an die Rahmenbedingungen der Schutzart IP65/IP20.
- Verwenden Sie auf keinen Fall Pressluft zum Reinigen des PCs.
- Halten Sie den Umgebungstemperaturbereich von 0 °C bis 55 °C ein.

#### Reinigungsmittel

Um die Front des Panel-PCs bei der Reinigung nicht zu beschädigen, müssen Sie auf geeignete Reinigungsmittel achten. Beispiele dafür sind:

- Waschbenzin
- Spiritus
- Glasreiniger

Dagegen sollten Sie bei der Reinigung auf folgende Reinigungsmittel verzichten:

- · Reinigungsmittel mit Scheuer- oder Schürfbestandteilen
- Metallische Reinigungsgegenstände wie Rasierklingen oder Stahlspachtel
- · Dampfstrahler oder sehr heißes Wasser
- · Kaltes Wasser bei einem aufgeheizten Gerät
- Hoher Wasserdruck wie bei einem Hochdruckreiniger

#### **Reinigung Frontscheibe**

Die Frontscheibe des Geräts können Sie während des Betriebs reinigen. Um dabei eine ungewollte Touch-Eingabe zu vermeiden, müssen Sie das Gerät zunächst mithilfe des Beckhoff Display Control Tools in den "Cleaning Mode" versetzen. Achten Sie außerdem darauf, dass Sie nicht nur den Anzeigebereich, sondern auch den Rand der Glasscheibe reinigen. Verunreinigungen im Randbereich oder Flüssigkeiten, die nicht als Tropfen, sondern als langgezogene Kurzschlussbrücke auf der Glasscheibe nach unten laufen, erzeugen eine elektrisch leitende Verbindung zwischen dem Touchscreen-Bereich und dem Metallgehäuse des Geräts. Dadurch wird ungewollt ein Touch-Ereignis am Rand des Touchscreens ausgelöst, was zu Fehlbedienung führen kann.

Das Beckhoff Display Control Tool startet bei Start des Geräts nicht automatisch. Um den "Cleaning Mode" des Tools zu aktivieren, gehen Sie wie folgt vor:

- 1. Klicken Sie auf das Icon des Beckhoff Display Control Tools, um es zu starten.
  - ⇒ Das Tool ist gestartet, es erscheint eine kleine Sonne in Ihrer Taskleiste.
- 2. Machen Sie einen Rechtsklick auf die Sonne.
- 3. Wählen Sie den "Cleaning Mode" aus (siehe Abb.).

| _ | Ontines       |  |    |     |     |         |
|---|---------------|--|----|-----|-----|---------|
|   | Cleaning mode |  |    |     |     |         |
| * | Scieensaver   |  |    |     |     |         |
|   | Exit          |  | Α. | 111 | ENG | 6:42 AM |

Abb. 24: Auswahl "Cleaning Mode"

⇒ Der "Cleaning Mode" ist aktiviert. Sie können die Frontscheibe bedenkenlos reinigen.

Sie können selbst konfigurieren, wie lange sich das Gerät im "Cleaning Mode" befinden soll. Der wählbare Zeitraum liegt zwischen 5 und 120 Sekunden. Machen Sie dafür erneut einen Rechtsklick auf die Sonne und klicken Sie auf "Options". Wählen Sie anschließend den entsprechenden Zeitraum aus (siehe Abb.).

| 🜞 Beckhoff Display Control (v.1.0.0.19)      | -      |        | $\times$ |
|----------------------------------------------|--------|--------|----------|
| COM Port                                     |        |        |          |
| COM Port used: COM4                          |        |        |          |
| Interface used: MDP                          |        |        |          |
| Cleaning Mode                                |        |        |          |
| Duration: 10 🛓 seconds                       |        |        |          |
| Screensaver                                  |        |        |          |
| Adjust screen brightness to 30 🔹 % a         | fter 1 | 🚔 minu | ites     |
| Tum off display after 10 🚖 minutes           |        |        |          |
| Further Options                              |        |        |          |
| Save brightness as power ON value            |        |        |          |
| Start "Beckhoff Display Control" with Window | IS     |        |          |
|                                              | Save   | Cano   | el       |

Abb. 25: Konfiguration "Cleaning Mode"

## 7.2 Wartung

#### HINWEIS

#### **Einsatz falscher Ersatzteile**

Der Einsatz von Ersatzteilen, die nicht über den Beckhoff Service bestellt wurden, kann zu unsicherem und fehlerhaftem Betrieb führen.

• Setzen Sie ausschließlich Ersatzteile ein, die Sie über den Beckhoff Service bestellt haben.

Beckhoff Geräte werden aus Komponenten der höchsten Qualität und Robustheit hergestellt, ausgewählt und getestet für beste Interoperabilität, langfristige Verfügbarkeit und zuverlässige Funktion unter den spezifizierten Umgebungsbedingungen.

Trotzdem können einige Komponenten der Geräte einer begrenzten Lebensdauer unterworfen sein, wenn sie unter gewissen Bedingungen betrieben werden, wie unter anderem bei erhöhten Umgebungstemperaturen während des Betriebs oder während der Lagerung oder bei langen Einlagerungszeiträumen außer Betrieb.

Darum empfiehlt Beckhoff einige der Komponenten der Geräte nach der Zeit auszuwechseln, nach welcher Vorhersagen der verbleibenden Lebensdauer solcher Komponenten nicht länger zuverlässig berechnet werden können.

Die folgende Tabelle gibt Empfehlungen zum regelmäßigen, vorsorglichen Austausch der Gerätekomponente an:

| Tab. | 15: Austauschempfehlungen | Gerätekomponenten |
|------|---------------------------|-------------------|
|------|---------------------------|-------------------|

| Komponente                         | Empfehlung zum Austausch nach Zeitraum (Jahre)                                                                           |
|------------------------------------|----------------------------------------------------------------------------------------------------|
| USV Akkupack                       | 5 Jahre                                                                                                    |
| 2.5 Zoll Festplatte                | 5 Jahre oder nach 20.000 Betriebsstunden bei mehr als<br>40 °C oder nach 30.000 Betriebsstunden bei weniger als<br>40 °C |
| 3.5 Zoll Festplatte                | 5 Jahre, unabhängig von den Betriebsstunden                                                                              |
| Lüfter                             | 7 Jahre                                                                                                    |
| CFast, SSD, MicroSD, Compact Flash | 10 Jahre                                                                                                    |
| Batterie des Motherboards          | 5 Jahre                                                                                                    |

Im Fall möglicher Schäden, die bei Wartungsmaßnahmen entstehen, ist Beckhoff von der Haftung ausgeschlossen. Um bei dem Austausch von Gerätekomponenten Schäden durch elektrostatische Entladung zu vermeiden, werden Schutzmaßnahmen empfohlen. Im Folgenden erhalten Sie einige Vorschläge.

## BECKHOFF

#### ESD-Schutz

#### HINWEIS

#### Elektrostatische Entladung

Der Austausch von Gerätekomponenten ohne ESD-Schutz kann zur Funktionsbeeinträchtigung und Zerstörung des Geräts führen.

• Wenden Sie nach Möglichkeit ESD-Schutzmaßnahmen bei Wartungsarbeiten an.

Bei Arbeiten an elektronischen Geräten besteht die Gefahr einer Schädigung durch ESD (electrostatic discharge), was die Funktionsbeeinträchtigung oder Zerstörung des Geräts zur Folge haben kann.

Schützen Sie das Gerät und schaffen Sie eine ESD-geschützte Umgebung, in der bestehende elektrostatische Ladungen kontrolliert gegen die Erde abgeleitet werden und Aufladung verhindert wird.

Eine ESD-geschützte Umgebung können Sie am besten durch die Einrichtung von ESD-Schutzzonen schaffen. Dazu dienen die folgenden Maßnahmen:

- ESD-gerechte Fußböden mit ausreichender Leitfähigkeit gegenüber dem Bezugspotential PE;
- ESD-gerechte Arbeitsoberflächen wie Tische und Regale;
- Handgelenkerdungsband, besonders bei sitzenden Tätigkeiten;
- geerdete und elektrostatisch ableitende Einrichtungen und Betriebsmittel (z.B. Werkzeuge) innerhalb der ESD-Schutzzone.

Haben Sie keine Möglichkeit, eine ESD-Schutzzone zu schaffen, können Sie das Gerät trotzdem gegen ESD-Schäden absichern. Dazu dienen beispielsweise die folgenden Maßnahmen:

- Leitfähige, mit dem Erdungspotenzial verbundene Matten als Ablage verwenden.
- Eventuelle Ladungen vom eigenen Körper ableiten durch die Berührung von geerdetem Metall (z.B. Schaltschranktür).
- Handgelenkerdungsband tragen.
- Erst mit Handgelenkerdungsband neue elektronische Komponenten aus der ESD-Verpackung (getönter Kunststoffbeutel) entnehmen.
- Kein Umhergehen mit elektronischen Komponenten ohne ESD-Verpackung in der Hand.

#### Zugang zu austauschbaren Gerätekomponenten

Sie erhalten Zugang zu den Speichermedien (1), den Lüfterkassetten (2) und der Batterie (3) über die Rückseite des Panel-PCs. Die Komponenten befinden sich auf der Oberseite des Anschlussblocks unter Abdeckungen (siehe Abb. 26). In Abhängigkeit der gewählten Displaygröße Ihres Geräts, befinden sich Speichermedien und Batterie entweder gemeinsam unter einer Abdeckung (A) oder unter getrennten Abdeckungen (B). Die Vorgehensweise beim Austausch der Komponenten ist unabhängig von der Anordnung auf dem Gerät die gleiche (siehe kommende Kapitel).

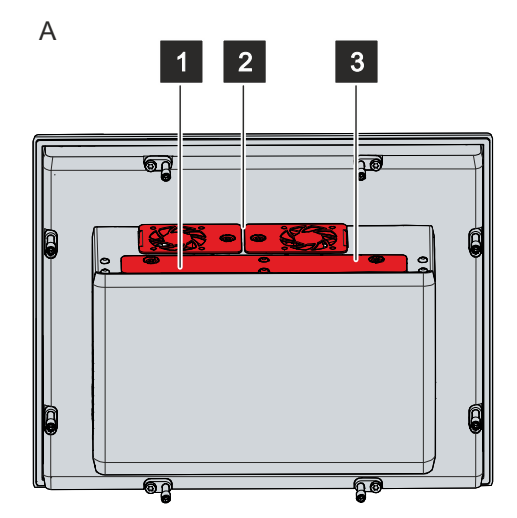

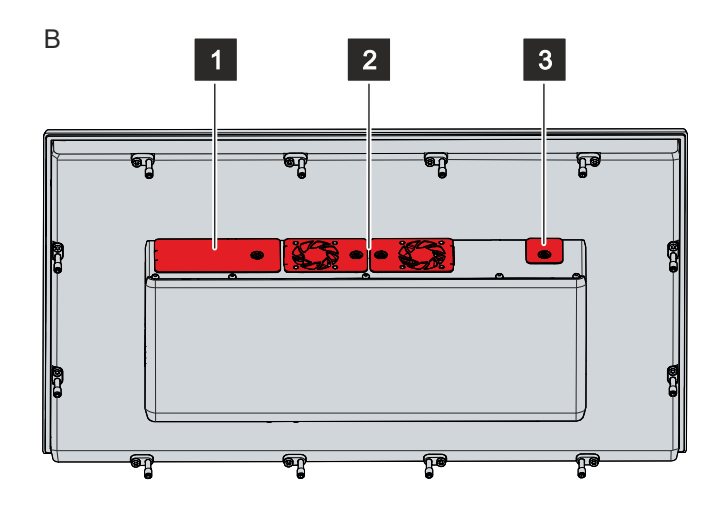

Abb. 26: Zugang Gerätekomponenten

### 7.2.1 Austausch Batterie

#### HINWEIS

#### Falscher Batterietyp

Die Verwendung eines anderen Batterietyps kann zu Feuer oder Explosion führen.

- Tauschen Sie die Batterie ausschließlich gegen den Typen R/C (BBCV2), Artikelnummer RC2032, Nominalspannung 3 V.
- Achten Sie beim Austausch der Batterie auf die richtige Polung.

#### HINWEIS

#### Batteriebeschädigung

Durch falschen Umgang mit der Motherboard-Batterie kann diese beschädigt werden.

- Laden Sie die Batterie nicht wieder auf.
- Werfen Sie die Batterie nicht ins Feuer.
- Öffnen Sie die Batterie nicht.
- Schützen Sie die Batterie vor direkter Sonneneinstrahlung und Feuchtigkeit.

#### HINWEIS

#### Ausfall der Elektronik durch mechanische Beschädigung

Kratzer oder beschädigte Bauteile auf Platinen können zum Ausfall der Elektronik führen.

• Gehen Sie sehr vorsichtig beim Austausch der Batterie vor und vermeiden Sie unbedingt eine mechanische Beschädigung der Elektronik.

Das Gerät enthält keinen Lithium-Ionen-Akku. Die Motherboard-Batterie ist eine Lithium-Metall-Zelle vom Typ CR2032. Sie dient der Spannungsversorgung der auf dem Motherboard integrierten Uhr. Bei leerer oder fehlender Batterie werden Datum und Uhrzeit falsch angezeigt.

#### Tab. 16: Technische Daten der eingesetzten Batterie

| Batterietyp | Elektrische Eigenschaften (bei 20° C) |                       | Abmessungen |         |         |  |
|-------------|---------------------------------------|-----------------------|-------------|---------|---------|--|
|             | Nominalspan-<br>nung                  | Nominalkapazi-<br>tät | Durchmesser | Höhe    | Gewicht |  |
| CR2032      | 3,0 V                                 | 225 mAh               | 20.0 mm     | 3.20 mm | 3.1 g   |  |

Kapitel 7.2 <u>Wartung [] 42]</u> zeigt, wo sich die Batterie befindet.

Um die Batterie zu wechseln, befolgen Sie die folgenden Schritte, die in Abbildung 27 dargestellt sind:

- 1. Lösen und entfernen Sie die M4-Schraube sowie die Abdeckung (Abschnitt A).
- 2. Ziehen Sie die Batterie mit einer Spitzzange aus dem Panel-PC heraus (Abschnitt B).
- Stecken Sie die neue Batterie per Hand in den PC. Achten Sie dabei auf die richtige Polung. Der Minuspol der Batterie muss zum Display zeigen.
- A

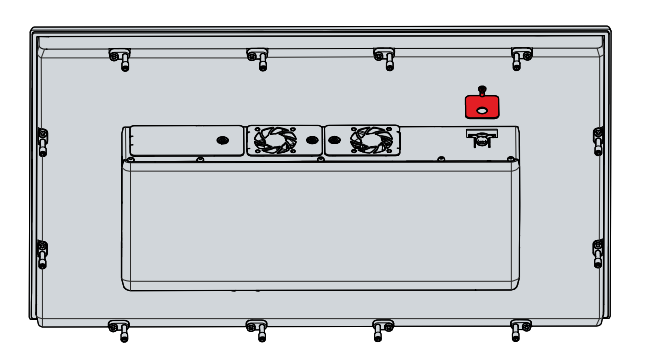

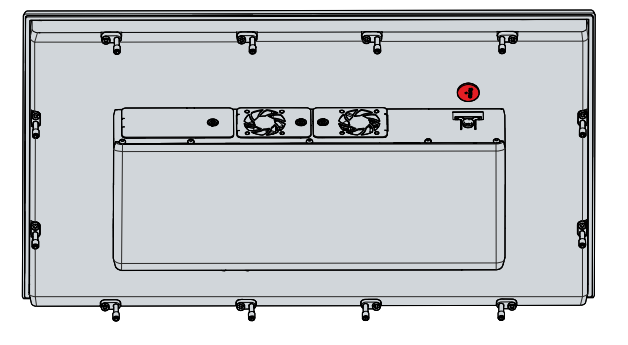

Abb. 27: Batteriewechsel

#### **Entsorgung Batterie**

Zur Entsorgung der Batterie, bauen Sie dieses aus, kleben Sie die Pole isolierend ab und geben Sie sie in die Batterieentsorgung.

### 7.2.2 Austausch Speichermedien

Kapitel 7.2 Wartung [ 42] zeigt, wo sich die Speichermedien befinden.

#### Datenübertragung vor dem Austausch

Wenn Sie ein Speichermedium entsprechend der Empfehlung von Beckhoff tauschen wollen, müssen Sie die Daten von dem alten auf das neue Speichermedium kopieren. Dafür können Sie das Beckhoff Service Tool (BST) verwenden. Das BST ist ein grafisches Sicherungs- und Wiederherstellungsprogramm für Geräte mit einem Windows Betriebssystem. Sie können ein Image von Ihrem Betriebssystem erstellen und das Betriebssystem damit sichern. Anschließend können Sie das erstellte Image auf einem neuen Datenträger wiederherstellen. Das BST erhalten Sie auf einem bootfähigen BST-USB-Stick. Dieser enthält Windows und eine Back-Up-Software. Wählen Sie die Größe des BST-USB-Sticks entsprechend der Größe der Sicherheitskopie Ihres Betriebssystems. Sie können den Stick anschließend als Sicherheitskopie verwahren. Dafür sind die BST-USB-Sticks durch speziellen Flash auf einen besonders langen Datenerhalt ausgelegt. Nähere Informationen zur Funktion des BST erhalten Sie im zugehörigen <u>Handbuch</u>.

Sollte Ihr Speichermedium defekt sein und es liegt keine Sicherheitskopie vor, kann Ihnen der Beckhoff Service ein frisches Windows-Image zur Verfügung stellen. Damit dies möglich ist, muss Ihr Beckhoff-Gerät bereits mit einer gültigen Betriebssystem-Lizenz ausgeliefert worden sein. Nach Installation des frischen Images müssen die Anwendungen neu installiert werden.

#### Austausch Festplatte/SSD

Um die Festplatte oder SSD zu tauschen, befolgen Sie die folgenden Schritte, die in Abbildung 28 dargestellt sind:

- 1. Lösen und entfernen Sie die M4-Schraube (Abschnitt A).
- 2. Klappen Sie die Abdeckung zur linken Seite auf (Abschnitt B).
- 3. Ziehen Sie die Festplatte oder SSD an dem herausragenden Beckhoff-Aufkleber aus dem Panel-PC heraus (Abschnitt C).

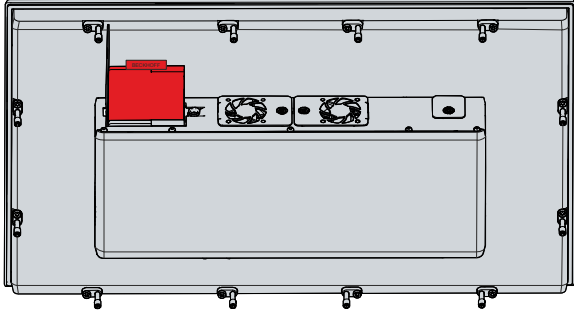

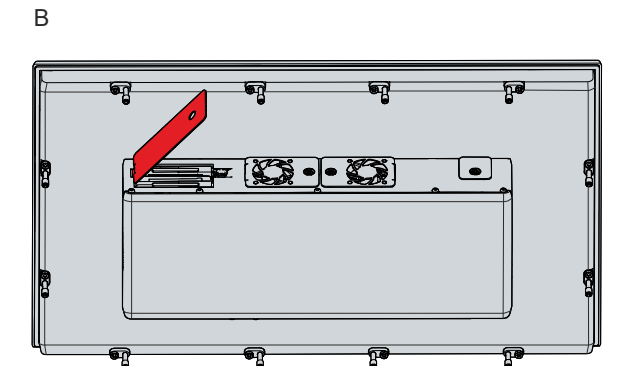

Abb. 28: Austausch Festplatte

4. Stecken Sie die neue Festplatte oder SSD in gleicher Ausrichtung bis zum Anschlag in den PC hinein.

⇒ Sie haben die Festplatte oder SSD getauscht.

46

## BECKHOFF

### Austausch CFast

Um die CFast zu tauschen, befolgen Sie die folgenden Schritte, die in Abbildung 29 dargestellt sind:

- 1. Lösen und entfernen Sie die M4-Schraube (Abschnitt A).
- 2. Klappen Sie die Abdeckung zur linken Seite (Abschnitt B).
- 3. Drücken Sie von oben leicht auf die CFast, wie auf eine Taste (Abschnitt C).
  - ⇒ Beim Loslassen der CFast führt der Push-Pull-Mechanismus die CFast aus dem Schacht soweit heraus, dass Sie diese greifen können.
- 4. Ziehen Sie die CFast aus dem PC heraus (Abschnitt D).
- 5. Setzen Sie die neue CFast in gleicher Ausrichtung in den PC ein, bis diese nur noch ein Stück aus dem PC herausragt.
- 6. Drücken Sie die CFast in den PC hinein.
- ⇒ Sie haben die CFast getauscht.

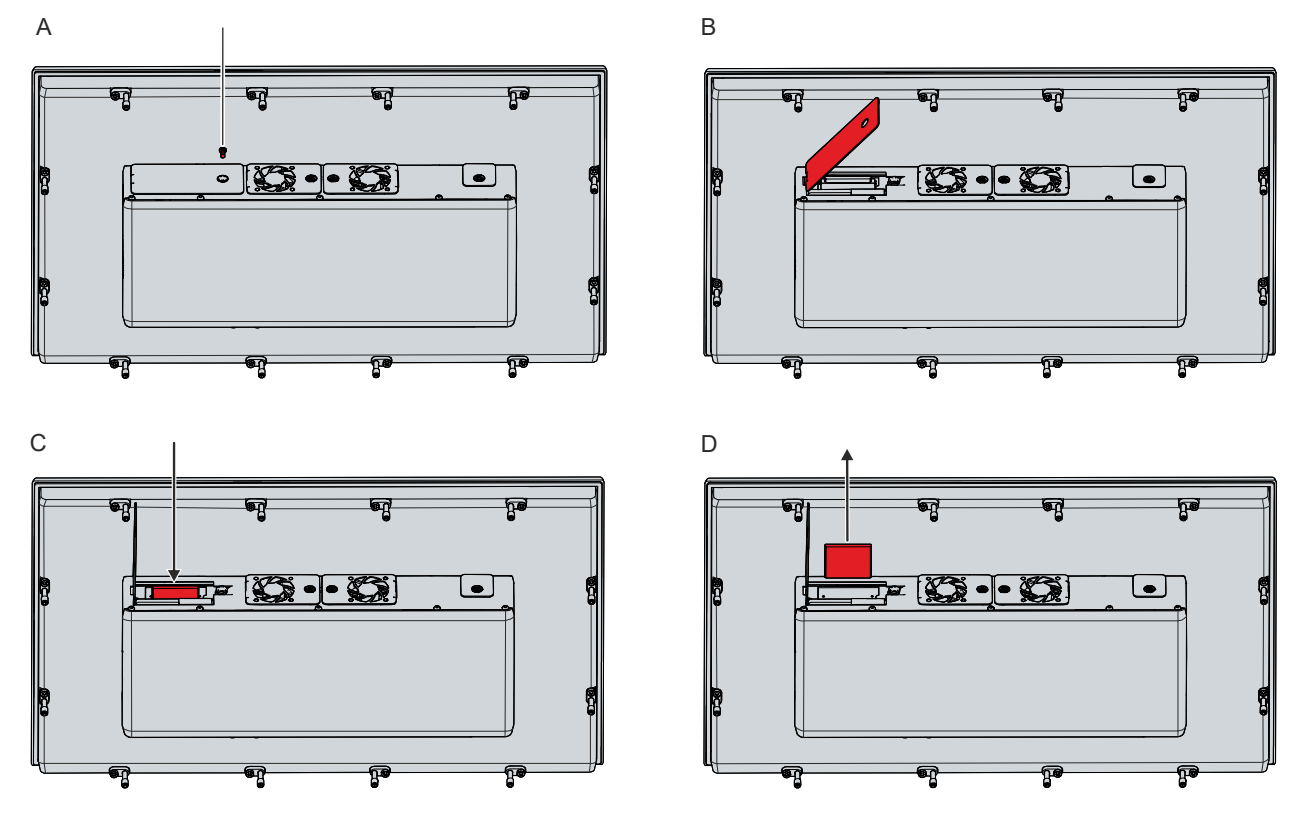

Abb. 29: Austausch CFast

#### Entsorgung Speichermedien

Löschen Sie vertrauliche oder technologisch bedeutsame Daten von den Speichermedien, bevor Sie diese entsorgen. Sollte ein Speichermedium defekt sein, müssen Sie dieses mechanisch zerstören, um den Zugriff auf die Daten zu verhindern.

Die Entsorgung der alten Speichermedien muss entsprechend der nationalen Elektronik-Schrott-Verordnung erfolgen.

### 7.2.3 Austausch Lüfter

#### **HINWEIS**

#### Falscher Lüftertyp

Durch das Einsetzen eines falschen Lüftertyps kann das Gerät beschädigt werden.

• Tauschen Sie Lüfter ausschließlich gegen Ersatzlüfter aus dem Beckhoff Service.

Lüfter sorgen für eine optimale Kühlung des Geräts. Bestellen Sie Ersatzlüfter ausschließlich bei Beckhoff. Wenden Sie sich dafür an Ihren Beckhoff Vertrieb.

Sie können die Lüfterkassetten während des Betriebs des PCs tauschen. Setzen Sie unmittelbar nach dem Ausbau der alten Kassette die neue ein.

Um die Lüfterkassetten zu tauschen, befolgen Sie die folgenden Schritte, die in Abbildung 30 dargestellt sind:

- 1. Lösen Sie jeweils die M4-Schraube der Lüfterkassette (Abschnitt A).
- 2. Klappen Sie die Lüfterkassetten nach außen auf (Abschnitt B).
- 3. Nehmen Sie die Lüfterkassetten heraus (Abschnitt C).

А

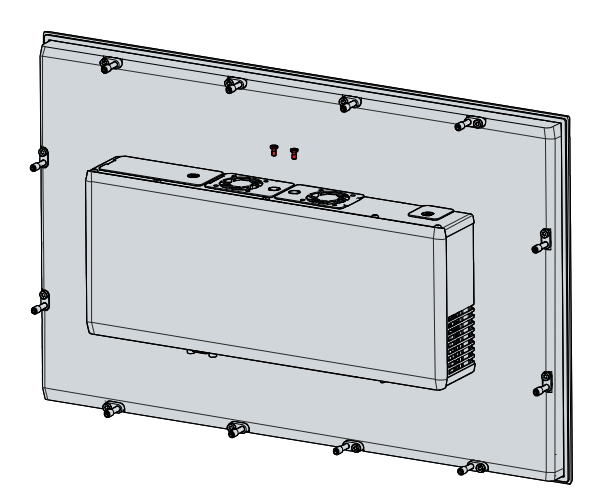

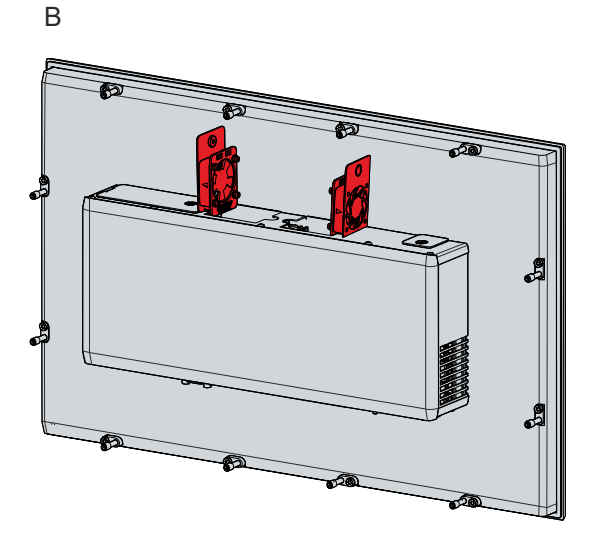

С

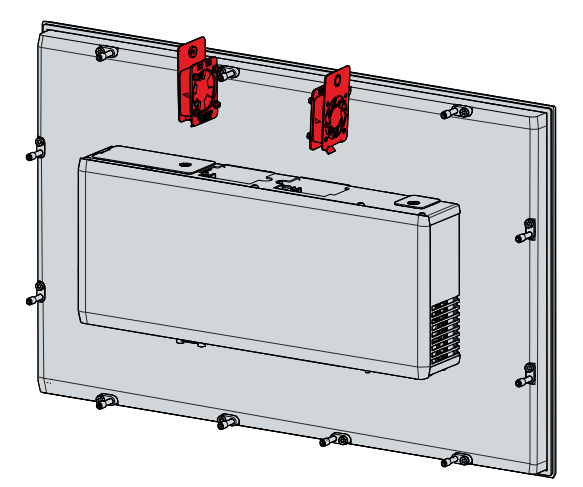

Abb. 30: Austausch Lüfter

- 4. Setzen Sie die neuen Lüfterkassetten ein.
- 5. Klappen Sie die Lüfterkassetten nach innen zu.
- 6. Ziehen Sie die M4-Schrauben fest.
- ⇒ Sie haben die Lüfterkassetten getauscht.

Die Entsorgung des alten Lüfters muss entsprechend der nationalen Elektronik-Schrott-Verordnung erfolgen.

### 7.2.4 Austausch Dichtung

Haben Sie sich dafür entschieden, ihr Gerät mit der Option einer Edelstahlfront anstelle einer Aluminiumfront zu bestellen, befindet sich auf der Rückseite des Geräts eine Silikondichtung zum Schutz des Anschlussbereichs vor Feuchtigkeit.

Die Dichtung kann nach längerer Betriebszeit porös werden. In dem Fall sollten Sie die Dichtung austauschen, um den Anschlussbereich weiterhin zu schützen. Folgende Ersatzdichtungen können Sie bei Ihrem Beckhoff Vertrieb bestellen:

Tab. 17: Bestelloptionen Dichtung

| Bestelloption | Beschreibung                                                          |
|---------------|-----------------------------------------------------------------------|
| C9900-Z520    | Ersatz-Dichtungen für Edelstahl-Einbau-Panel CP2x07-00x0 (C9900-F941) |
| C9900-Z521    | Ersatz-Dichtungen für Edelstahl-Einbau-Panel CP2x13-00x0 (C9900-F942) |
| C9900-Z522    | Ersatz-Dichtungen für Edelstahl-Einbau-Panel CP2x16-00x0 (C9900-F945) |
| C9900-Z523    | Ersatz-Dichtungen für Edelstahl-Einbau-Panel CP2x18-00x0 (C9900-F946) |
| C9900-Z524    | Ersatz-Dichtungen für Edelstahl-Einbau-Panel CP2x21-00x0 (C9900-F948) |

Um die Silikondichtung zu tauschen, befolgen Sie die folgenden Schritte, die in Abbildung 31 dargestellt sind:

- 1. Lösen und entfernen Sie die M2,5x4-Schrauben (Abschnitt A).
- 2. Entfernen Sie die Dichtung (Abschnitt B).
- 3. Legen Sie die neue Dichtung in die umlaufende Dichtnut auf der Rückseite des Geräts (Abschnitt C).
- 4. Drücken Sie mit den Fingern die Dichtung entlang, bis diese ordentlich in der Dichtnut liegt. Achten Sie darauf, dass die Dichtung keine Wellen schlägt.
- 5. Schrauben Sie die Dichtung mit den M2,5x4-Schrauben wieder fest.
- ⇒ Sie haben die Dichtung getauscht.

А

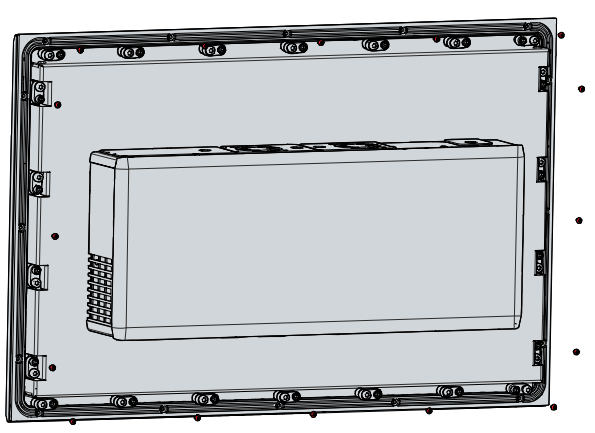

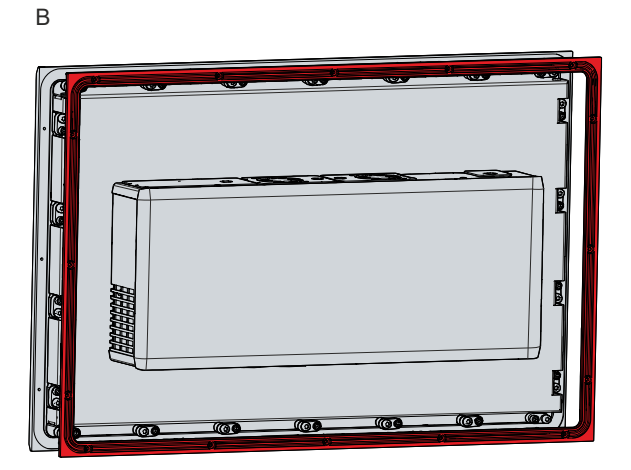

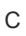

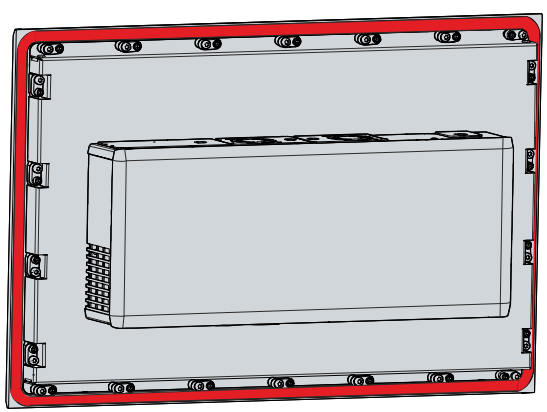

Abb. 31: Austausch Silikondichtung

# 8 Hilfe bei Störungen

| Störung                                                                                        | Ursache                                                                                                    | Maßnahmen                                                                                |
|------------------------------------------------------------------------------------------------|----------------------------------------------------------------------------------------------------|------------------------------------------------------------------------------------------|
| Keine Funktion des Panel-PCs                                                                   | Fehlende Spannungsversorgung<br>des Panel-PCs                                                                   | Kabel für die<br>Spannungsversorgung prüfen                                              |
|                                                                                                | Andere Ursache                                                                                                  | Beckhoff Service anrufen                                                                 |
| Der Panel-PC bootet nicht<br>vollständig                                                       | BIOS-Setup-Einstellungen<br>fehlerhaft                                                                          | BIOS-Setup-Einstellungen prüfen<br>(Defaults laden)                                      |
|                                                                                                | Andere Ursachen                                                                                                 | Beckhoff Service anrufen                                                                 |
| Der Panel-PC bootet, Software<br>wird gestartet, aber Steuerung<br>arbeitet nicht einwandfrei  | Fehlerursache liegt bei der<br>Software oder bei Anlagenteilen<br>außerhalb des Panel-PCs                       | Maschinen- und Softwarehersteller<br>anrufen                                             |
| Der Panel-PC funktioniert nur<br>teilweise oder nur zeitweise (z.B.<br>kein oder dunkles Bild) | Defekte Hintergrundbeleuchtung im<br>Display<br>Komponenten im Panel-PC defekt                                  | Beckhoff Service anrufen<br>Beckhoff Service anrufen                                     |
| Fehlfunktion des Touchscreens                                                                  | Schlechte oder fehlende<br>Funktionserdung des Geräts<br>Schlechte oder fehlende<br>Erdverbindung des Anwenders | Funktionserdung herstellen<br>Anwender muss mit normalen<br>Schuhen auf dem Boden stehen |
| USB-Fehler bei Zugriff mit<br>TwinCAT über USB                                                 | Zykluszeiten in TwinCAT von 10<br>ms (Standard) gesetzt                                                         | Zykluszeiten auf 50 ms bis 80 ms<br>erhöhen                                              |

# 9 Technische Daten

#### Tab. 18: Technische Daten

| Produktbezeichnung                  | CP22xx                                                                                            |                                                                                                    |                                                                     |  |  |
|-------------------------------------|---------------------------------------------------------------------------------------------------|----------------------------------------------------------------------------------------------------|---------------------------------------------------------------------|--|--|
| Gewichte Aluminiumfront/            | CP2212: 5,2 kg                                                                                    |                                                                                                    |                                                                     |  |  |
| Edelstahlfront                      | CP2213: 5,2 kg                                                                                    |                                                                                                    |                                                                     |  |  |
|                                     | CP2215: 5,9 kg                                                                                    |                                                                                                    |                                                                     |  |  |
|                                     | CP2216: 6,7 kg / 7 kg                                                                             |                                                                                                    |                                                                     |  |  |
|                                     | CP2218: 7,5 kg / 7,8 kg                                                                           | g                                                                                                    |                                                                     |  |  |
|                                     | CP2219: 7,8 kg                                                                                    | -                                                                                                    |                                                                     |  |  |
|                                     | CP2221: 8,3 kg / 8,6 kg                                                                           | q                                                                                                    |                                                                     |  |  |
|                                     | CP2224: 9,6 kg                                                                                    | •                                                                                                    |                                                                     |  |  |
| Versorgungsspannung                 | 20,4-30 V <sub>DC</sub> (24 V <sub>DC</sub> Ne                                                    | etzteil)                                                                                                    |                                                                     |  |  |
| Leistungsaufnahme                   | Datenblatt Leistungsaufnahme und Verlustleistung im Downloadfinder:                               |                                                                                                    |                                                                     |  |  |
|                                     | https://www.beckhoff.com/en-en/support/download-finder/sea                                        |                                                                                                    |                                                                     |  |  |
|                                     | result/?download group=691754572                                                                  |                                                                                                    |                                                                     |  |  |
| Secure Element                      | fTPM 2.0 aktiviert (sieh                                                                          | ne <u>TPM-Dokumentation</u> )                                                                                  |                                                                     |  |  |
| Schutzart                           | Fronseite IP65, Rückse                                                                            | eite IP20                                                                                                    |                                                                     |  |  |
| Erschütterungsfestigkeit (Vibration | EN 60068-2-6:                                                                                     | 10 bis 58 Hz:                                                                                                  | 0,035 mm                                                            |  |  |
| sinusförmig)                        |                                                                                                   | 58 bis 500 Hz:                                                                                                 | 0,5 G (~ 5 m/ s²)                                                   |  |  |
| Erschütterungsfestigkeit (Schock)   | EN 60068-2-27:                                                                                    | 5 G (~ 50 m/ s <sup>2</sup> ), Dauer:                                                                          | 30 ms                                                               |  |  |
| EMV-Störfestigkeit                  | gemäß EN 61000-6-2                                                                                |                                                                                                    |                                                                     |  |  |
| EMV-Störaussendung                  | gemäß EN 61000-6-4                                                                                |                                                                                                    |                                                                     |  |  |
| Zulässige Umgebungstemperatur       | Betrieb: 0°C bis +55°C                                                                            |                                                                                                    |                                                                     |  |  |
|                                     | Transport/ Lagerung: -                                                                            | 25°C bis +65°C                                                                                                 |                                                                     |  |  |
| Zulässige relative Luftfeuchtigkeit | maximal 95%, ohne Be                                                                              | etauung                                                                                                    |                                                                     |  |  |
| Transport und Lagerung              | Bei Transport und Lage<br>und Erschütterungsfes<br>geeignete Verpackung<br>Erschütterungsfestigke | erung sind die gleichen V<br>tigkeit einzuhalten wie im<br>des Panel-PCs kann die<br>eit beim Transport verbes | Verte für Luftfeuchtigkeit<br>n Betrieb. Durch<br>s<br>sert werden. |  |  |

## 10 Anhang

Im Anhang finden Sie Informationen für den Servicefall sowie Angaben zu den Zulassungen, die Ihr Gerät besitzt.

## 10.1 Service und Support

Beckhoff mit seinen weltweiten Niederlassungen bietet einen umfassenden Service und Support, der eine schnelle und kompetente Unterstützung bei allen Fragen zu Beckhoff Produkten und Systemlösungen zur Verfügung stellt.

#### **Beckhoff Service**

Das Beckhoff Service Center unterstützt Sie rund um den After-Sales-Service:

- Vor-Ort-Service
- Reparaturservice
- Ersatzteilservice
- Hotline-Service

Hotline: + 49 5246/963-460 Mail: <u>service@beckhoff.com</u>

Bitte geben Sie im Servicefall die Seriennummer Ihres Geräts an, welche Sie dem Typenschild entnehmen können.

#### **Beckhoff Support**

Der Support bietet Ihnen einen umfangreichen technischen Support, der Sie nicht nur bei dem Einsatz einzelner Beckhoff Produkte, sondern auch bei weiteren umfassenden Dienstleistungen unterstützt:

- Weltweiter Support
- Planung, Programmierung und Inbetriebnahme komplexer Automatisierungssysteme
- Umfangreiches Schulungsprogramm für Beckhoff Systemkomponenten

Hotline: + 49 5246/963-157 Mail: <u>support@beckhoff.com</u>

#### Unternehmenszentrale

Beckhoff Automation GmbH & Co. KG Hülshorstweg 20 33415 Verl Germany

Telefon: + 49 5246/963-0 Mail: <u>info@beckhoff.de</u>

Die Adressen der weltweiten Beckhoff Niederlassungen und Vertretungen entnehmen Sie bitte unseren Internetseiten <u>http://www.beckhoff.com/</u>.

Dort finden Sie auch weitere Dokumentationen zu Beckhoff Komponenten.

## 10.2 Zulassungen

Ihr Gerät besitzt mindestens die folgenden Zulassungen:

- CE
- EAC
- UKCA
- FCC

Sie finden alle weiteren geltenden Zulassungen auf dem Typenschild Ihres Geräts.

#### FCC Zulassungen für die Vereinigten Staaten von Amerika

FCC: Federal Communications Commission Radio Frequency Interference Statement

Dieses Gerät wurde getestet und entspricht den Grenzwerten für ein Digitalgerät der Klasse A, entsprechend Teil 15 der FCC-Regeln. Diese Grenzwerte sind vorgesehen, um ausreichenden Schutz gegen schädliche Interferenz zu bieten, wenn das Gerät in einer kommerziellen Umgebung verwendet wird. Dieses Gerät erzeugt, verwendet und strahlt möglicherweise Radiofrequenzenergie aus und kann schädliche Interferenz mit Radiokommunikationen verursachen, falls es nicht in Übereinstimmung mit der Bedienungsanleitung installiert und verwendet wird. Bei Betrieb dieses Geräts in einem Wohngebiet wird wahrscheinlich schädliche Interferenz erzeugt, in welchem Fall der Benutzer die erforderlichen Gegenmaßnahmen treffen muss, um die Interferenz auf eigene Kosten zu beheben.

#### FCC Zulassungen für Kanada

FCC: Canadian Notice

Dieses Gerät überschreitet nicht die Klasse A Grenzwerte für Abstrahlungen, wie sie von der "Radio Interference Regulations of the Canadian Department of Communications" festgelegt wurden.

# Abbildungsverzeichnis

| Abb. 1  | Ohne und mit Tastererweiterung             | 10 |
|---------|--------------------------------------------|----|
| Abb. 2  | Aufbau                                     | 11 |
| Abb. 3  | Aufbau Edelstahlgerät                      | 12 |
| Abb. 4  | Anschlussbereich                           | 13 |
| Abb. 5  | Spannungsbuchse Pin-Nummerierung           | 14 |
| Abb. 6  | Ethernet-Schnittstelle Pin-Nummerierung    | 15 |
| Abb. 7  | USB-Schnittstelle Pin-Nummerierung         | 17 |
| Abb. 8  | DVI-Schnittstelle Pin-Nummerierung         | 18 |
| Abb. 9  | RS232-Schnittstelle Pin-Nummerierung       | 18 |
| Abb. 10 | Position PCIe-Modulslots                   | 20 |
| Abb. 11 | Einbau PCIe-Module                         | 20 |
| Abb. 12 | Typenschild                                | 21 |
| Abb. 13 | Auslieferungszustand Klemmhebel            | 26 |
| Abb. 14 | Wandpositionierung                         | 26 |
| Abb. 15 | Schaltschrankeinbau                        | 27 |
| Abb. 16 | Montage Zugentlastungsgehäuse              | 29 |
| Abb. 17 | Demontage Zugentlastungsgehäuse            | 29 |
| Abb. 18 | Erdungsbolzen Funktionserdung              | 30 |
| Abb. 19 | Verdrahtungsplan mit USV                   | 32 |
| Abb. 20 | Beckhoff Device Manager - Change Passwords | 35 |
| Abb. 21 | Beckhoff Device Manager - Startseite       | 36 |
| Abb. 22 | Demontage aus dem Schaltschrank            | 38 |
| Abb. 23 | Entnahme Einbauausschnitt                  | 38 |
| Abb. 24 | Auswahl "Cleaning Mode"                    | 41 |
| Abb. 25 | Konfiguration "Cleaning Mode"              | 41 |
| Abb. 26 | Zugang Gerätekomponenten                   | 43 |
| Abb. 27 | Batteriewechsel                            | 45 |
| Abb. 28 | Austausch Festplatte                       | 46 |
| Abb. 29 | Austausch CFast                            | 47 |
| Abb. 30 | Austausch Lüfter                           | 48 |
| Abb. 31 | Austausch Silikondichtung                  | 50 |

# Tabellenverzeichnis

| Tab. 1  | Legende Aufbau CP22xx                              | 11 |
|---------|----------------------------------------------------|----|
| Tab. 2  | Legende Aufbau CP22xx Edelstahlgerät               | 12 |
| Tab. 3  | Spannungsbuchse Pinbelegung                        | 14 |
| Tab. 4  | Zuordnung Datenraten und Controller                | 15 |
| Tab. 5  | Ethernet-Schnittstelle Pinbelegung                 | 15 |
| Tab. 6  | LED-Bedeutung Geschwindigkeit 100/1000 MBit/s      | 16 |
| Tab. 7  | LED-Bedeutung Geschwindigkeit 100/1000/2500 MBit/s | 16 |
| Tab. 8  | USB-Schnittstelle Pinbelegung                      | 17 |
| Tab. 9  | DVI-Schnittstelle Pinbelegung                      | 18 |
| Tab. 10 | RS232 Pinbelegung                                  | 18 |
| Tab. 11 | Schnittstellenoptionen CP22xx                      | 19 |
| Tab. 12 | PCIe-Modulslots CP22xx                             | 20 |
| Tab. 13 | Legende Typenschild CP22xx                         | 21 |
| Tab. 14 | Bestellbezeichnung Akkupack                        | 32 |
| Tab. 15 | Austauschempfehlungen Gerätekomponenten            | 42 |
| Tab. 16 | Technische Daten der eingesetzten Batterie         | 44 |
| Tab. 17 | Bestelloptionen Dichtung                           | 49 |
| Tab. 18 | Technische Daten                                   | 52 |

#### **Trademark statements**

 $\begin{array}{l} \mathsf{Beckhoff}^{\$}, \ \mathsf{TwinCAT}^{\$}, \ \mathsf{TwinCAT}/\mathsf{BSD}^{\$}, \ \mathsf{TC}/\mathsf{BSD}^{\$}, \ \mathsf{EtherCAT}^{\$}, \ \mathsf{EtherCAT} \ \mathsf{G}^{\$}, \ \mathsf{EtherCAT} \ \mathsf{G10}^{\$}, \ \mathsf{EtherCAT} \ \mathsf{P}^{\$}, \ \mathsf{Safety} \ \mathsf{over} \ \mathsf{EtherCAT}^{\$}, \ \mathsf{TwinSAFE}^{\$}, \ \mathsf{XFC}^{\$}, \ \mathsf{XTS}^{\$} \ \mathsf{and} \ \mathsf{XPlanar}^{\$} \ \mathsf{are} \ \mathsf{registered} \ \mathsf{trademarks} \ \mathsf{of} \ \mathsf{and} \ \mathsf{licensed} \ \mathsf{by} \ \mathsf{Beckhoff} \ \mathsf{Automation} \ \mathsf{GmbH}. \end{array}$ 

#### Third-party trademark statements

Intel, the Intel logo, Intel Core, Xeon, Intel Atom, Celeron and Pentium are trademarks of Intel Corporation or its subsidiaries.

Microsoft, Microsoft Azure, Microsoft Edge, PowerShell, Visual Studio, Windows and Xbox are trademarks of the Microsoft group of companies.

Mehr Informationen: www.beckhoff.com/cp22xx

Beckhoff Automation GmbH & Co. KG Hülshorstweg 20 33415 Verl Deutschland Telefon: +49 5246 9630 info@beckhoff.com www.beckhoff.com

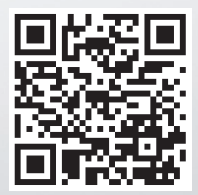